# Model Builder <sup>№</sup>

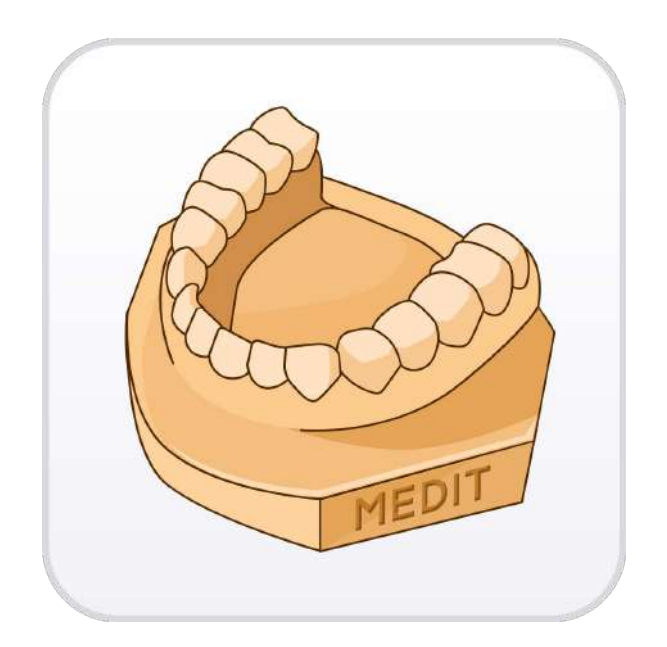

Version 1.3.4 June 2024

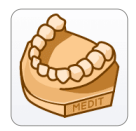

## **Medit Model Builder**

#### **Table of Contents**

| Getting Started                             | 1       |
|---------------------------------------------|---------|
| Medit Model Builder Overview                | 1       |
| Intended Use and Disclaimer                 | 1       |
| System Requirements                         | 1       |
| Installation Guide                          | 2       |
| Running Medit Model Builder from Medit Link | 3       |
| Data Management                             | 6       |
| Acquiring 3D Data                           | 6       |
| 3D Data Control                             | 8       |
| Saving 3D Data                              | 9       |
| User Interface                              | .0      |
| Title Bar                                   | .0      |
| Side Toolbar                                | 1       |
| Data Tree                                   | 3       |
| View Cube                                   | 3       |
| Action Control                              | .4      |
| Modes                                       | 5       |
| Overview Mode                               | 6       |
| Area Designation Mode                       | 0.0     |
| Edit Modo                                   | 0       |
| Alignment Mede                              | .Э<br>Л |
| Alignment Mode                              | .4      |
| Dia Creation Mode                           | . /     |
| Die Creation Made Marrie Ling               |         |
| Die Creation Mode: Margin Line              | .5      |
| Articulator Mode                            | .9      |
| Labeling Mode                               | 4       |
| Complete                                    | 99      |

### **Getting Started**

### **Medit Model Builder Overview**

Medit Model Builder is designed to create physical models of intraoral scan data. It offers both orthodontic and prosthetic workflows that equip users with various tools to create a base and choose its type, fix occlusion through attaching articulators, label them, and create dies before 3D printing. The base comes in three different types: ABO, Plate, and Plateless. With various adjustable parameters for all the above and drain holes, users can utilize the software for the optimal 3D printing process.

Explicit explanations and guide messages accompany each step of the process.

### **Intended Use and Disclaimer**

Medit Model Builder is a software application designed solely for the purpose of creating models using scan data and cannot be used for other purposes.

### **System Requirements**

#### Windows

| CPU      | Intel Core i5 2.6 GHz or higher         |
|----------|-----------------------------------------|
| RAM      | 16 GB or higher                         |
| Graphics | NVIDIA GeForce GTX 1060 (2GB) or higher |
| OS       | Windows 10 64-bit, Window 11 64-bit     |

#### macOS

| Chip | M1/M2 or higher  |
|------|------------------|
| CPU  | 8-core or higher |
| RAM  | 16GB or higher   |
| OS   | Monterey 12      |

### **Installation Guide**

- 1. Log in to your Medit Link account and go to the App Box on the left-hand menu.
- 2. In the Medit Apps tab, find the Medit Model Builder app and click "Install."

| Area Devi                                 |                                |                                                        | webt toucation            | 10 H: 8 Y _ L                                                                          |
|-------------------------------------------|--------------------------------|--------------------------------------------------------|---------------------------|----------------------------------------------------------------------------------------|
| All Medit Apps Downloaded                 |                                |                                                        |                           | Search by App Information                                                              |
| Join of                                   | the Medit Users Group o        | n Facebook!<br>nd Elevate Your Skills<br>(rein Xion 3) | News                      | Explore Medit Resource<br>tips, and expert insights on Digital Dentist<br>Visit Xiew 2 |
| - All Management Imaging<br>Featured Apps | Diagnosis/Consultation CAD CAM | Utilities Order Placement                              |                           |                                                                                        |
| Medit Crown Fit                           | Medit Margin Lines 🕺 🛄         | Medit ClinicCAD                                        | Medit Splints 🛄           | Medit Model Builder 🛄                                                                  |
| Digital crown fit testing                 | Margin creation and editing    | CAD solution for dental prostheses                     | Automatic splint creation | Design printable models for intraora                                                   |
| Update                                    | Update                         | Updata                                                 | Installed                 | Install                                                                                |
| Medit Smile Design 🖸                      |                                |                                                        |                           |                                                                                        |
| Installed                                 |                                |                                                        |                           |                                                                                        |
| Diagnosis/Consultation                    |                                |                                                        |                           |                                                                                        |
| Medit Smile Design 🚺                      |                                |                                                        |                           |                                                                                        |

3. Read the Software License Agreement and confirm app installation by clicking "Accept and Install."

| MED                     | TT Link 1.3.4                 |                                                             |                                                                                                    | Medit Education                             | 💩 🕫 🕸 🍸 💷 🗡                                  |
|-------------------------|-------------------------------|-------------------------------------------------------------|----------------------------------------------------------------------------------------------------|---------------------------------------------|----------------------------------------------|
| and the set             | Арр Вох                       |                                                             |                                                                                                    |                                             |                                              |
| -                       | All Medit Ages Deventeeded    |                                                             |                                                                                                    |                                             | Search by Pape Alternation 9                 |
| tanti<br>Gan Ale<br>Ale | Join the<br>Conne             | e Medit Users Group<br>ct with Experts, Learn Valuable Tips | on Facebook!<br>and Elevate Your Skills<br>Medit Apps                                                                                                    | E News, t                                   | ps, and expert insights on Digital Dentistry |
|                         | (~All) Management Iltraging [ | lagneak/Cinsultation CAD CAM                                | Software license agreement I Please read this license carefully.                                                                                                    |                                             |                                              |
|                         | Madit Crown Fit 1 1           | Medit Margin Lines * 👩                                      | You are purchasing allicense to use MERT Corp. ("MEDIT")<br>Software. The Software is the property of MEDIT and/or its<br>licensors: (ic protocoled by initiaticual property lass, and is<br>provided to you only on the license terms set forth below. The<br>Software means (AI all of the contents) of the diskls.) | <b>plinte 👩</b><br>Automutic splice cressen | Medit Model Builder 📑                        |
| 63                      | Update                        | Update                                                      | Cancel Accept and Install                                                                                                    | Installed                                   | Install                                      |
| H                       | Medit Smile Design 🔕          |                                                             |                                                                                                    |                                             |                                              |
|                         | Diagnosis/Consultation        |                                                             |                                                                                                    |                                             |                                              |
| 0                       | Madit Smile Dasign 🚮          |                                                             |                                                                                                    |                                             |                                              |

4. The app will be downloaded and installed automatically. It may take several minutes to finish the installation process.

Do not turn off the PC or close Medit Link during the installation process.

### **Running Medit Model Builder from Medit Link**

Follow these steps to run Medit Model Builder from Medit Link.

1. Go to Case Box (Clinic Account) or Work Box (Lab Account) and select the case you would like to open in Medit Model Builder.

Examine the scan data and make sure it is clean and includes gingiva data.

2. Click the "Medit Model Builder" icon in the top right corner of the Case Detail window. The icon will automatically appear once you have installed the app.

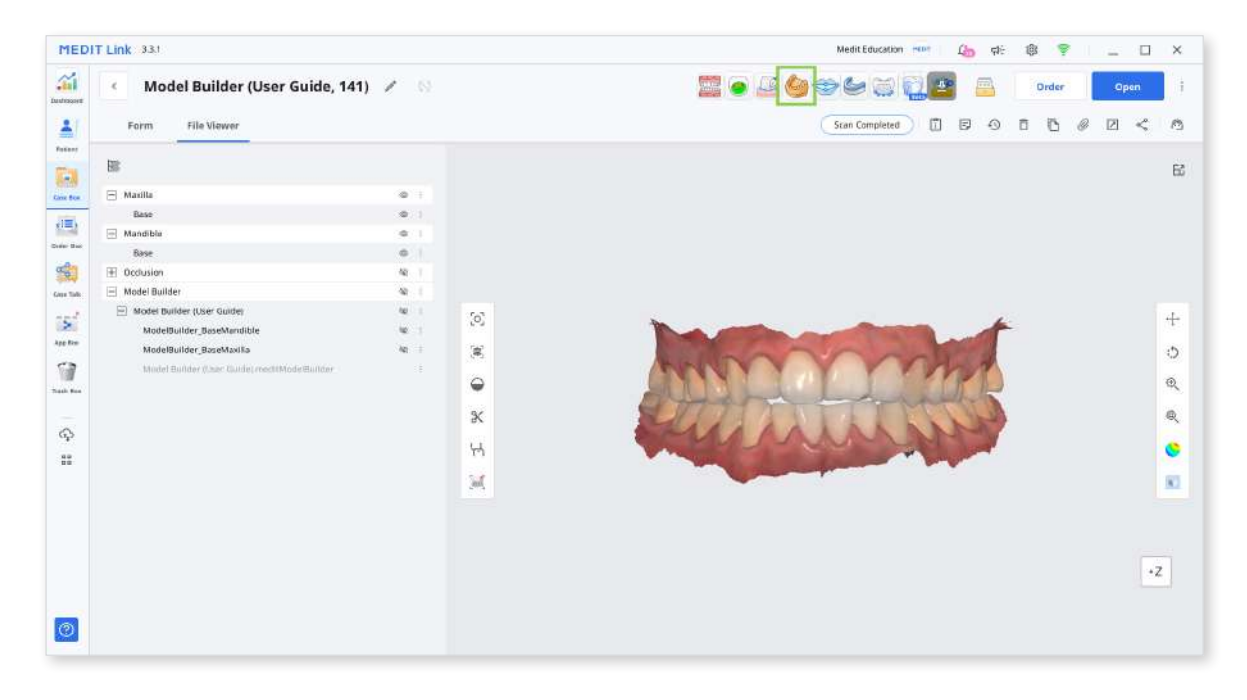

3. Data from your Medit Link case will be automatically imported and assigned as maxilla and mandible. You can change data assignments and import local files from your PC if needed.

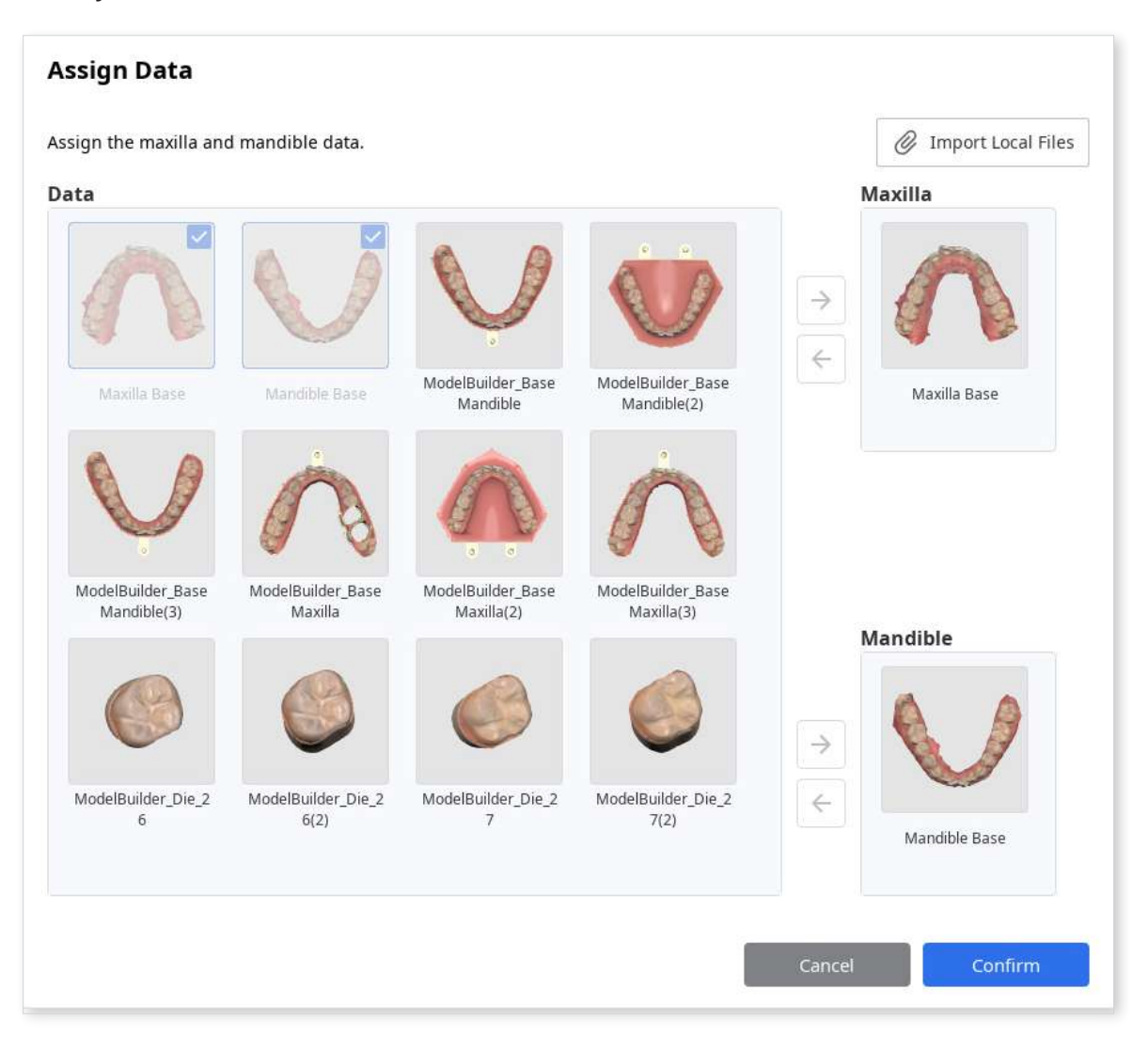

4. If you run the app from a case with a saved project, you will be asked whether you want to continue working on it. Select a project and click "OK." To start a new one, click "Cancel."

| Select Project                                         |                                                            |                         |
|--------------------------------------------------------|------------------------------------------------------------|-------------------------|
| There are already exison it.<br>To import files, press | ting projects. Select an existing proj<br>"Cancel" button. | ect to continue working |
|                                                        | Cutout die, base, Articulator                              | 2/6/2022 8:42 PM        |
|                                                        | Extra die, Hollow                                          | 2/6/2022 8:46 PM        |
|                                                        | Cancel                                                     | ОК                      |

5. When you finish and close the app, project files will be saved to the case.

### **Data Management**

### Acquiring 3D Data

There are several ways to prepare 3D data that will be used in the app.

 $\dot{\nabla}$  You can create models using one arch or both arch data.

#### 1. Acquire scan data in Medit Scan for Clinics or Labs

Complete the necessary scans in Medit Scan for Clinics or Labs and save them to the case. The app will automatically import data from the case that you run it from.

#### 2. Attach files to the Medit Link case

Import data files from the local PC to the case via the "Attach" feature in the Case Detail window.

| Mec            | dit_Edu MEDIT Â | _ @ ×                     |
|----------------|-----------------|---------------------------|
| P 📽 🖓 🚅 🥌 🥽 🍉  | Order           | Open                      |
| Scan Completed | ō 🖪 🖉           |                           |
|                | At              | <b>tach</b><br>ach files. |

#### 3. Import local files after running the app

You can also import local files through the Assign Data window after running the app.

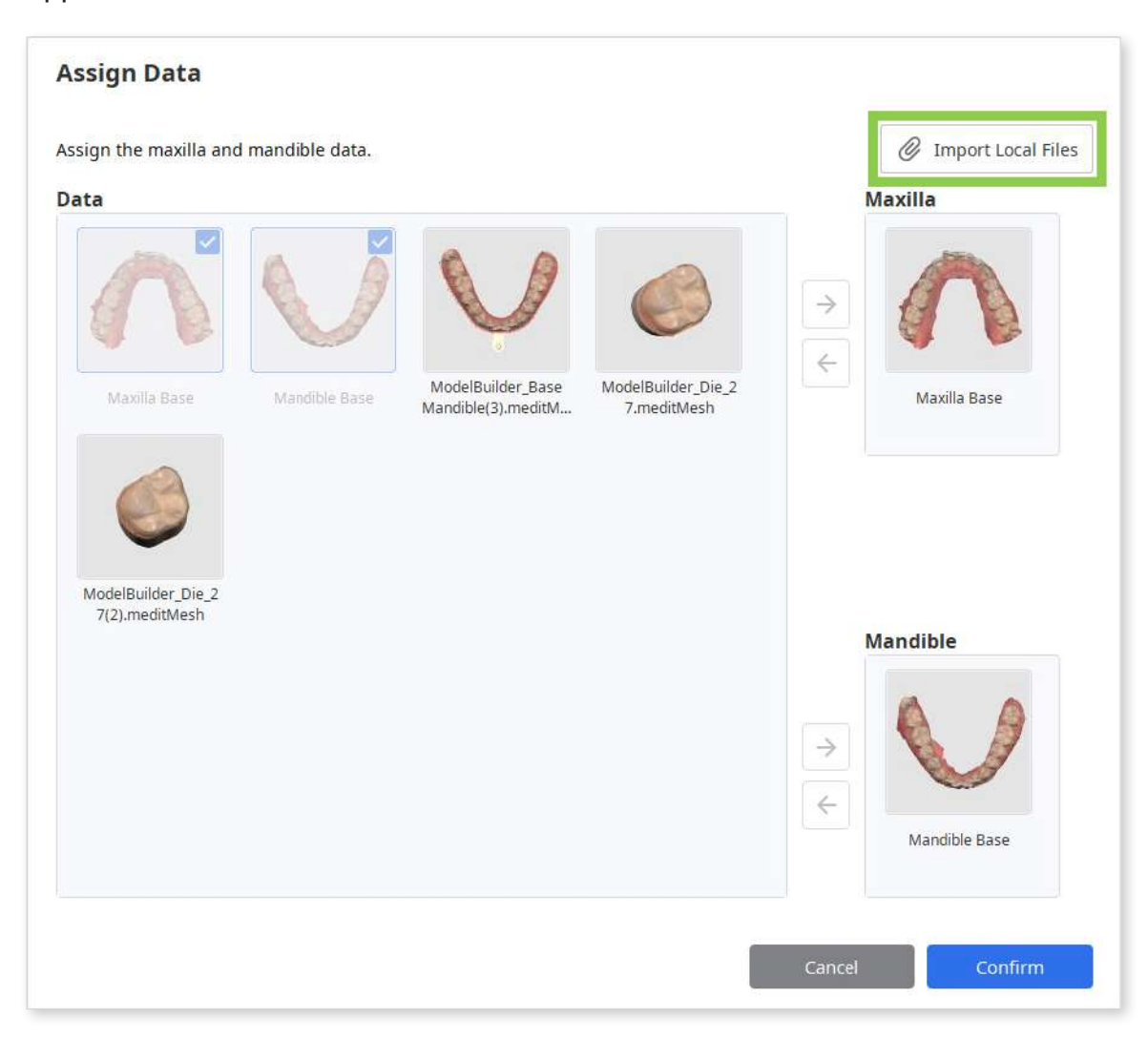

### **3D Data Control**

#### **3D** data control using a mouse:

| Use        | Description                            | Image |
|------------|----------------------------------------|-------|
| Zoom       | Scroll the mouse wheel.                |       |
| Zoom Focus | Double-click on the data.              | 2×    |
| Zoom Fit   | Double-click on the background.        | 2×    |
| Rotate     | Right-click and drag.                  |       |
| Pan        | Hold both buttons (or wheel) and drag. |       |

### 3D data control using a mouse and keyboard:

| Use    | Windows | macOS      |
|--------|---------|------------|
| Zoom   | Shift + |            |
|        | Shift + |            |
| Rotate | Alt +   | x +        |
|        | Alt +   |            |
| Pan    | Ctrl +  | <b>%</b> + |
|        | Ctrl +  |            |

### Saving 3D Data

There are three ways to save the completed project:

- 1. Click "Complete" to finish the project and save it to the Medit Link case.
- 2. Click "Next" in Labeling Mode to finish the project and save it to the Medit Link case.
- 3. Click "Menu" in the Title Bar and select Save As.

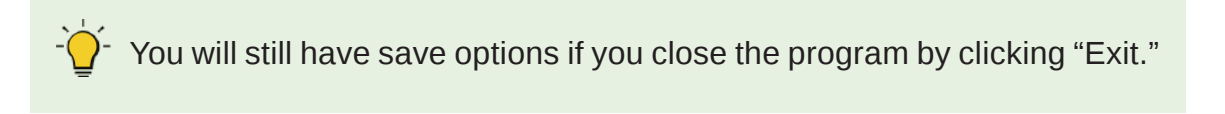

| Exit Options                                                                                            |        |
|----------------------------------------------------------------------------------------------------|--------|
| <b>Exit Program After Saving</b><br>Save all current progress and terminate the program.                |        |
| <b>Exit Program Without Saving</b><br>Terminate the program without saving any of the current progress. |        |
|                                                                                                    | Cancel |

### **User Interface**

| E Model Builder h                                                                                                    | Cutout die, base, Articulator    | ci 🛄 💿 💿 💷 🗖 🗙                |
|----------------------------------------------------------------------------------------------------|----------------------------------|-------------------------------|
| I IA                                                                                                    | G ∩ 👯 🛎 📾 🔤 🚾 오                  |                               |
| Labeling Mode                                                                                                    |                                  | н                             |
| Attachildents to the base:<br>1. Such the stacenees of the automatically<br>1. Such the stacenees of the stateness of the stateness<br>1. Such and relate the table task gut at its pack and<br>1. Such and relate the table task gut at its pack and<br>1. Such and relate the table task gut at its pack and<br>1. Such and relate the table task gut at its pack and<br>1. Such and relate the table task gut at its pack and for<br>1. Such and relate the table task gut at its pack and for<br>1. Such and relate the table task gut at its pack and for<br>1. Such and relate the table task gut at its pack and for<br>1. Such and table task gut at its pack and for<br>1. Such and table task gut at its pack and for<br>1. Such and table task gut at its pack and for<br>1. Such and table task gut at its pack and for<br>1. Such and task gut at its pack and for<br>1. Such and task gut at its pack and for<br>1. Such a | F<br>User Guide<br>Model Builder |                               |
| b d D                                                                                                    | E                                | I +Z<br>J <mark>T</mark> ween |

- A. Title Bar
- D. Undo/Redo
- G. Modes
- J. Next

- B. Help Message
- E. Toolbox
- H. Side Toolbar
- C. Data Tree
- F. 3D Data
- I. View Cube

### **Title Bar**

The Title Bar includes the following elements:

| Menu                  | Adjust settings, access available assistance resources, and check application details.                                                                            |
|-----------------------|----------------------------------------------------------------------------------------------------|
| Help Center           | Go to the Medit Help Center page.                                                                                                    |
| Start Video Recording | Start video capture.                                                                                                    |
| Screenshot            | Take a screenshot. Capture the app with or without<br>the title bar using automatic selection. Or click and<br>drag to manually select the area for a screenshot. |
| Screenshot Manager    | Manage screen capture images.                                                                                                    |
| Minimize              | Minimize the application window.                                                                                                    |
| Maximize or Restore   | Maximize or restore the application window.                                                                                                    |
| Exit                  | Close the application.                                                                                                    |

### Side Toolbar

The Side Toolbar provides a set of tools for controlling the data display and view options.

### Data Display Modes

| Icon | ΤοοΙ                     | Description                                    |
|------|--------------------------|------------------------------------------------|
|      | Textured                 | See the data with color information.           |
|      | Textured with<br>Edges   | See the data with color information and edges. |
|      | Monochrome               | See the data in a single color.                |
|      | Monochrome<br>with Edges | See the data in a single color with edges.     |
|      | Wire-Frame               | See the data as edges only.                    |

### **3D Data View Options**

| lcon       | ΤοοΙ               | Description                                                                                    |
|------------|--------------------|------------------------------------------------------------------------------------------------|
|            | +Z Axis View       | See the front view.                                                                            |
|            | -Z Axis View       | See the back view.                                                                             |
|            | -X Axis View       | See the left view.                                                                             |
|            | +X Axis View       | See the right view.                                                                            |
|            | +Y Axis View       | See the top view.                                                                              |
|            | -Y Axis View       | See the bottom view.                                                                           |
|            | Isometric View     | See the isometric view.                                                                        |
| $\bigcirc$ | Rotate             | Left-click and drag to rotate the data.                                                        |
|            | Grid Settings (mm) | Show or hide the grid. (Overlay on/off)<br>Click multiple times to control overlay<br>options. |

### Data Tree

The Data Tree appears on the left side of the window and shows the list of data you are using in groups.

Easily control data by hiding, showing, or changing its transparency one by one or as a group.

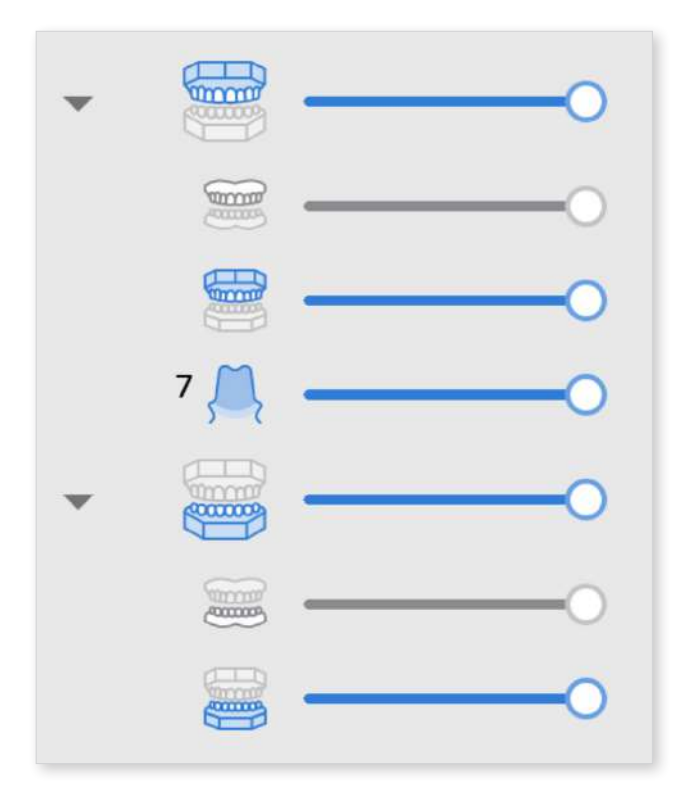

### **View Cube**

View Cube displays the 3D view orientation, updated in real-time as the view is being rotated.

You can align the view to specific directions by clicking on the face of the cube.

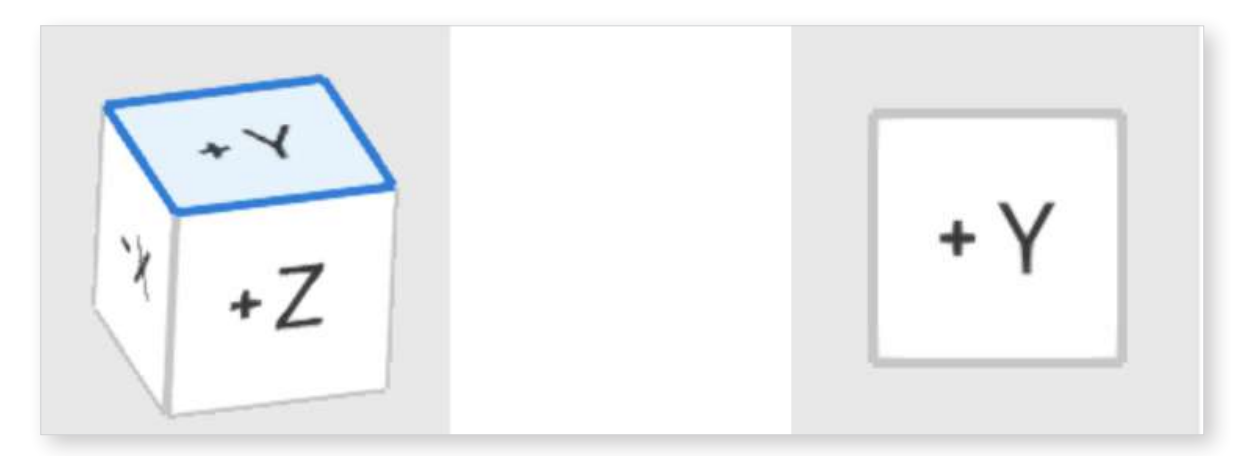

### **Action Control**

There are three buttons that provide action control within each mode. They can be found in bottom corners of the window.

| Icon             | Tool | Description                              |
|------------------|------|------------------------------------------|
| <b>C</b><br>Undo | Undo | Undo the previous action.                |
| Redo             | Redo | Redo the previous action.                |
| Next             | Next | Apply changes and move to the next mode. |

### Modes

Modes indicate the current step of model creation. They are subjected to a specific sequence. However, you can move straight to the Complete step after the Base Creation Mode to save the results to Medit Link. Creating dies and adding articulators or labels is optional.

The overall workflow of the program is as follows:

| Mark teeth on<br>scan data | $\rightarrow$  | Align data to the<br>occlusal plane | $\rightarrow$                                  | Choose base type and<br>adjust its parameters |      |
|----------------------------|----------------|-------------------------------------|------------------------------------------------|-----------------------------------------------|------|
| $\rightarrow$              | Create<br>dies | $\rightarrow$                       | Adjust the articulators and<br>label the model | $\rightarrow$                                 | Save |

#### Modes

| Icon | ΤοοΙ                     | Description                                                           |
|------|--------------------------|-----------------------------------------------------------------------|
|      | Overview Mode            | Check the imported scan data.                                         |
| R    | Area Designation<br>Mode | Designate the area for base creation.                                 |
|      | Edit Mode                | Edit and trim data using the wide array of functions provided.        |
|      | Alignment Mode           | Move data to the occlusal plane of a virtual articulator.             |
|      | Base Creation Mode       | Create the base for the model.                                        |
|      | Die Creation Mode        | Create dies that will be used in the base model.                      |
|      | Articulator Mode         | Adjust or attach articulators to the model.                           |
|      | Labeling Mode            | Label the model, either engraving or embossing the text.              |
|      | Complete                 | Finish the model creation process and save the results to Medit Link. |

### **Overview Mode**

Overview Mode is the landing page of Medit Model Builder, where the imported data is shown.

- 1. Examine your data for any holes or issues before starting.
- 2. When done, click the "Area Designation Mode" icon at the top to begin creating the model.

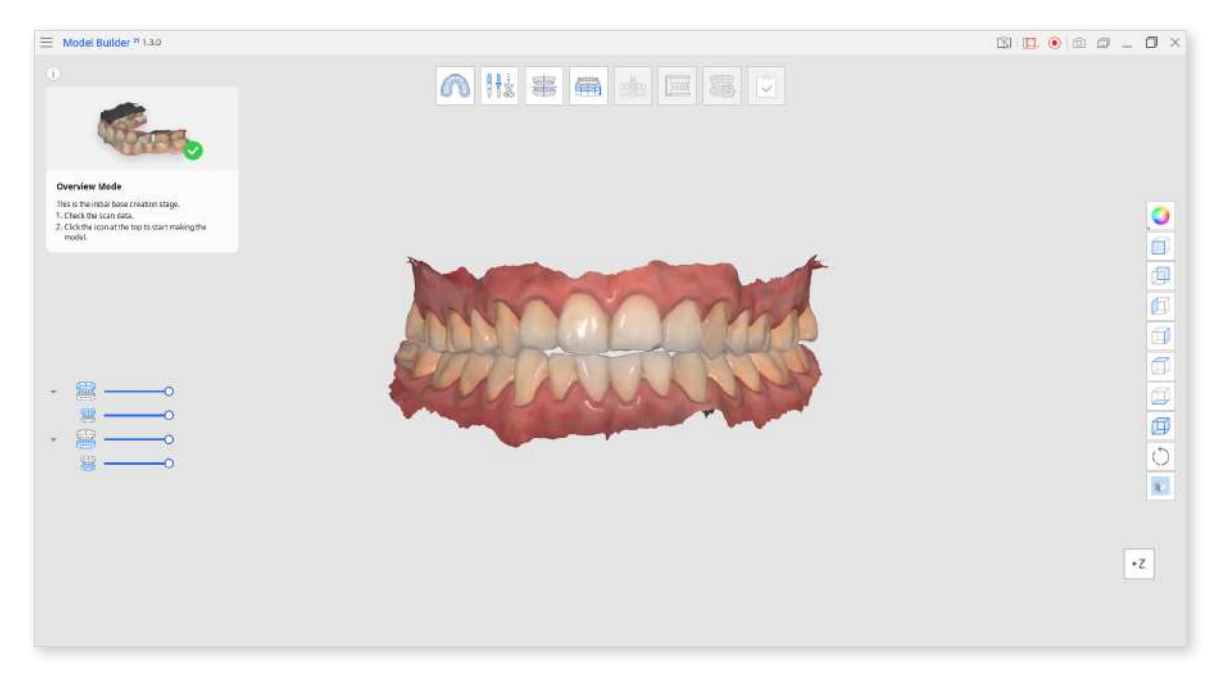

### **Area Designation Mode**

In Area Designation Mode, the teeth on the scan data are selected automatically to mark the area that will be used to create the model.

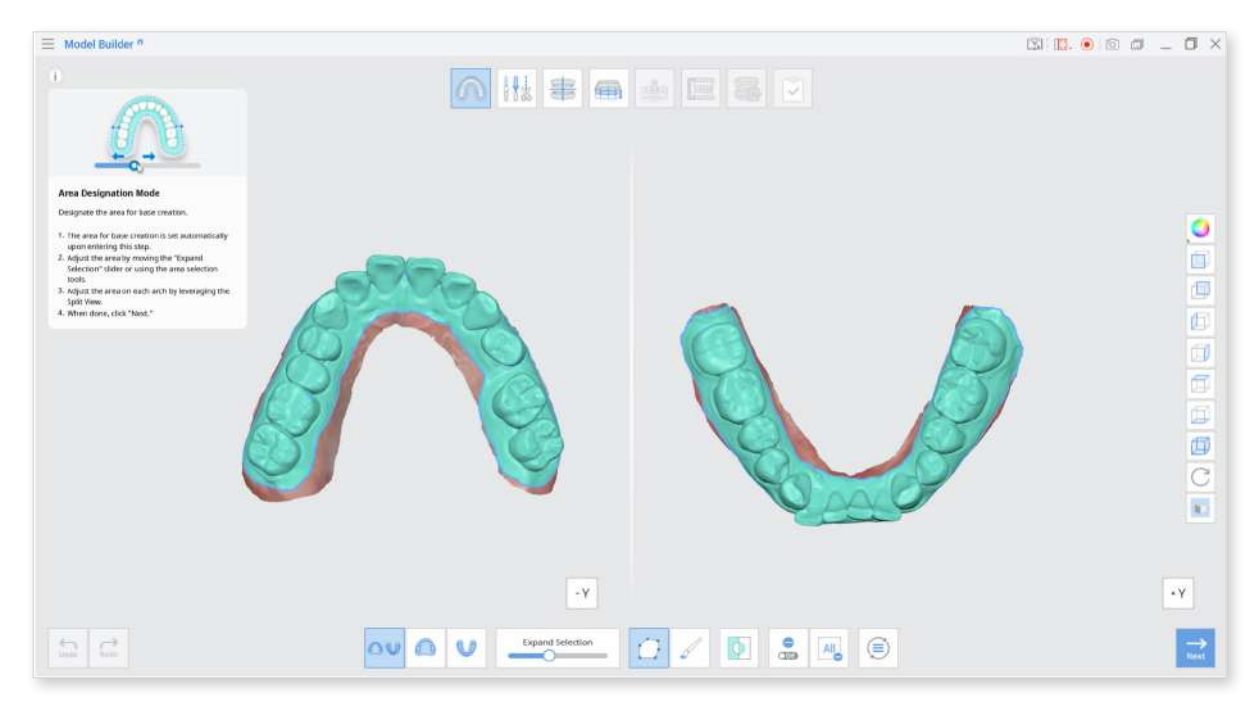

#### Toolbox

| lcon             | ΤοοΙ                    | Description                                                                                                    |
|------------------|-------------------------|----------------------------------------------------------------------------------------------------|
| $\bigcirc $      | Split View              | Show maxilla and mandible in Split<br>View.                                                                                                    |
|                  | Show Maxilla            | Show only maxilla on the screen.                                                                                                    |
|                  | Show Mandible           | Show only mandible on the screen.                                                                                                    |
| Expand Selection | Expand<br>Selection     | Expand the automatically selected area on the scan data.                                                                                         |
|                  | Polyline<br>Selection   | Select all entities within a polyline shape drawn on the screen.                                                                                 |
|                  | Brush Selection         | Select all entities on a freehand<br>drawn path on the screen.<br>Only the front face will be selected.<br>The brush comes in 3 different sizes. |
| Φ                | Invert Selected<br>Area | Invert the selection.                                                                                                    |
| Off              | Deselection<br>Mode     | When on, this function deselects the area using various tools.                                                                                   |
| All              | Clear All<br>Selection  | Clear all selected areas.                                                                                                    |
|                  | Reset                   | Undo all the actions done in this mode<br>and restore all elements to their original<br>position.                                                |

If needed, adjust the area by moving the "Expand Selection" slider at the bottom of the screen.

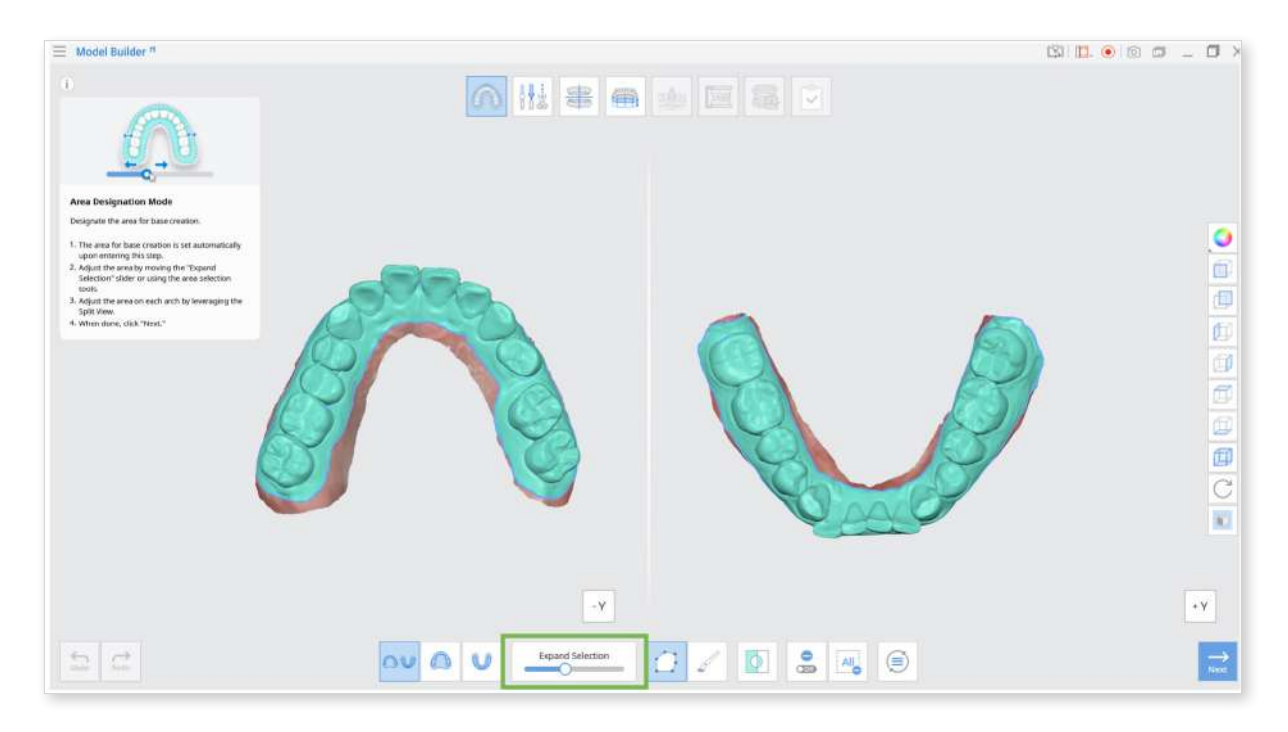

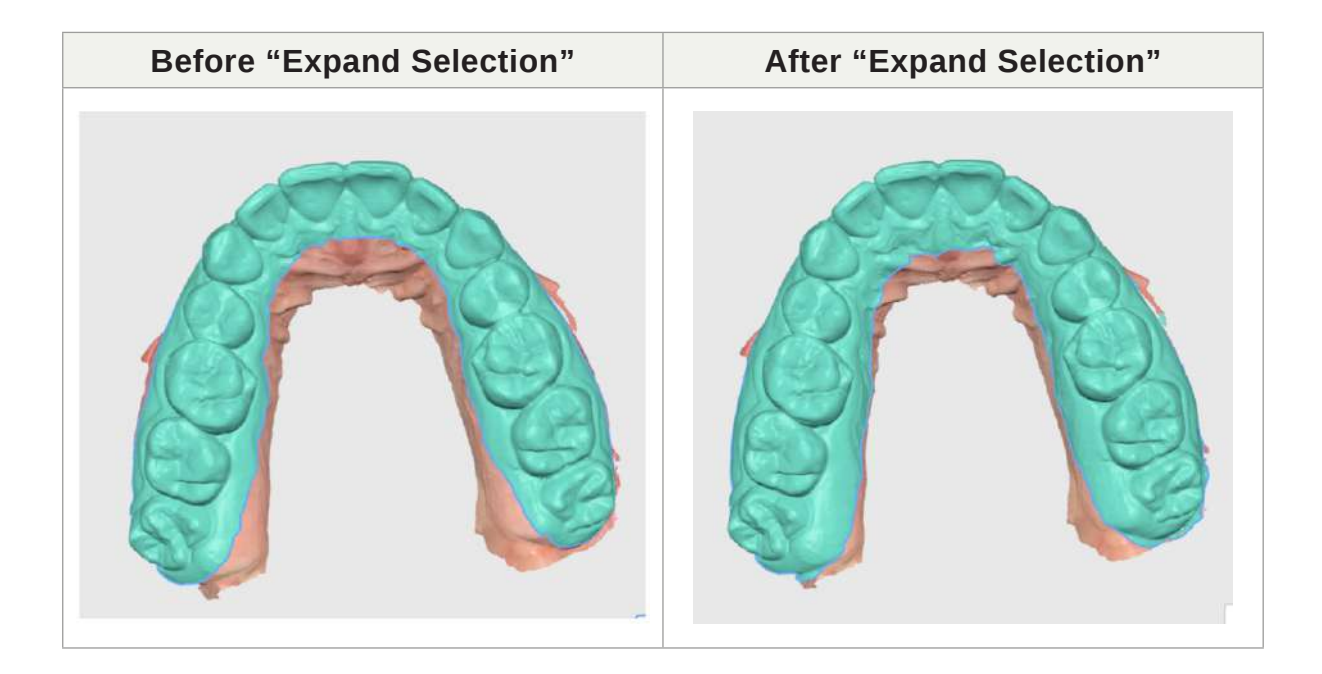

If the data is not automatically selected, you can use other data selection tools to select.

"Polyline Selection" is useful for selecting both the front and inside of the data.

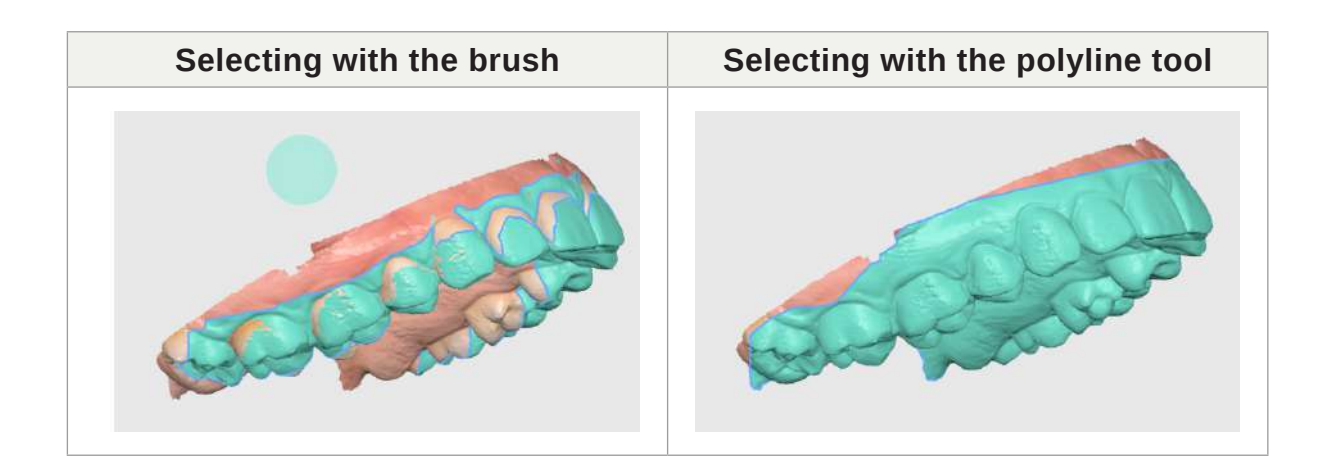

Use the Split View to view and adjust the maxilla and mandible if you are creating a model for both arches.

Click "Next" when finished.

### **Edit Mode**

Edit 3D data to suit your needs in "Edit Mode."

Use the various trimming tools provided to edit your data. You can select the area and fill holes using **"Fill Holes"** or delete the entire area. You can also use **"Sculpting"** to smooth over data.

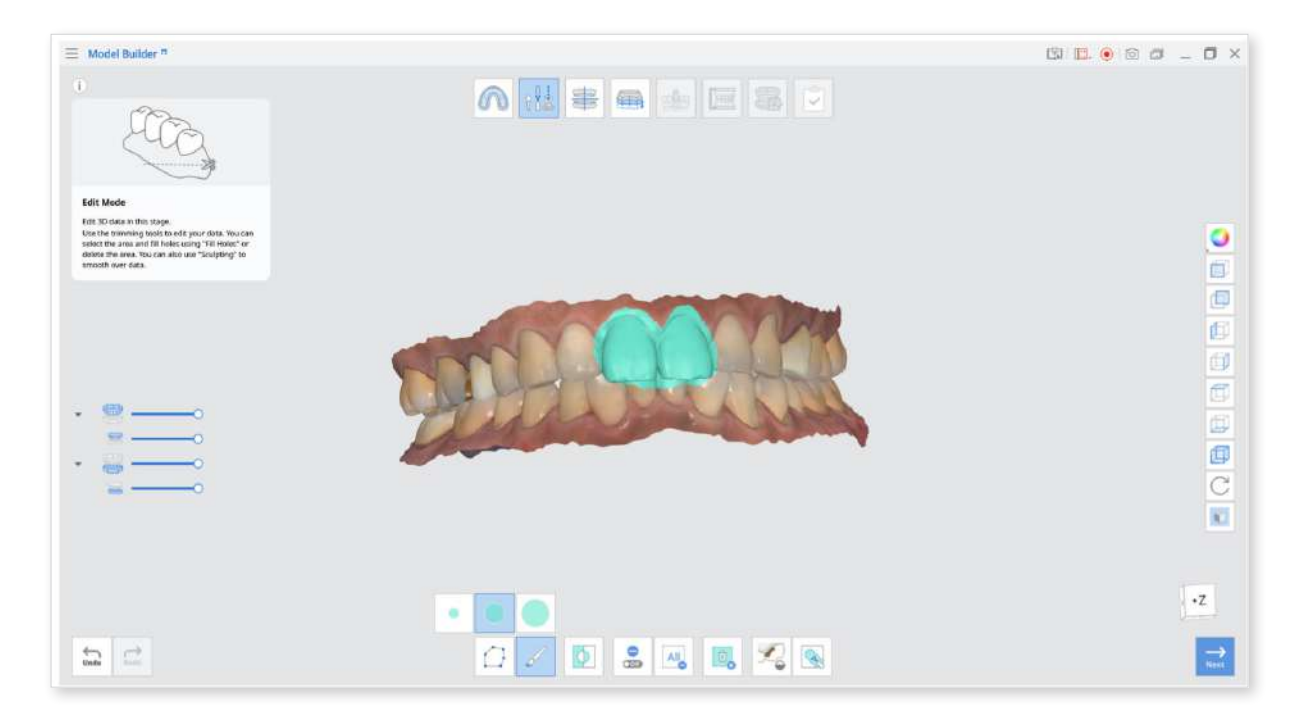

#### Toolbox

| Icon       | ΤοοΙ                    | Description                                                                                                    |
|------------|-------------------------|----------------------------------------------------------------------------------------------------|
|            | Polyline<br>Selection   | Selects all entities within a polyline shape drawn on the screen.                                                                                        |
|            | Brush Selection         | Select all entities on a freehand-<br>drawn path on the screen.<br>Only the front face will be selected.<br>The brush comes in three different<br>sizes. |
| $\bigcirc$ | Invert Selected<br>Area | Invert the Selection.                                                                                                    |
| On         | Deselection<br>Mode     | When on, this function deselects the area using various tools.                                                                                           |
| All        | Clear All<br>Selection  | Clear all selected areas.                                                                                                    |
|            | Delete Selected<br>Area | Delete the data from the selected area.                                                                                                    |
|            | Fill Holes              | Fill empty spaces in the 3D mesh data.                                                                                                    |
|            | Sculpting               | Sculpt data by adding, removing, smoothing or morphing.                                                                                                  |

#### How to Edit Data

1. Use various tools to select the area you would like to edit.

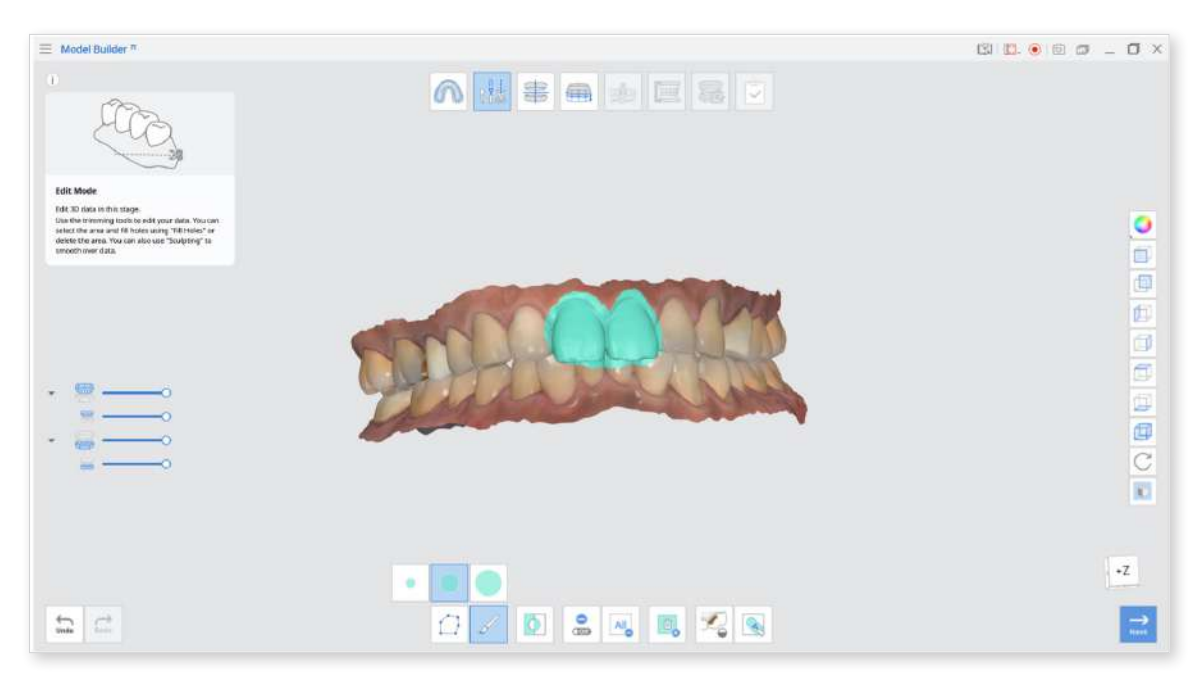

The **"Polyline"** tool removes all the data within the polyline shape drawn on the screen while the **"Brush"** tool removes only the front-facing data.

2. You can revert the selection by clicking "Invert Selected Area".

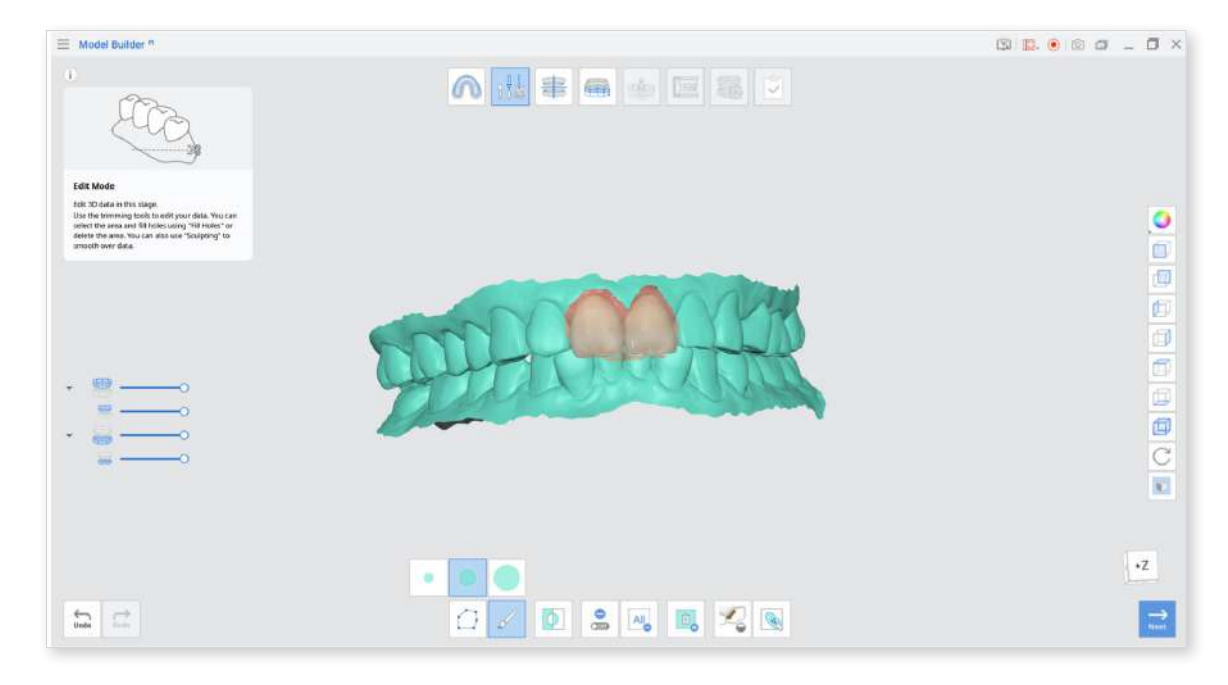

3. To delete the selected area, click the "Delete Selected Area".

#### How to Fill Holes in Data

Using the "Fill Holes" function, you can fill in the holes left from scanning or fill in the areas deleted in the program.

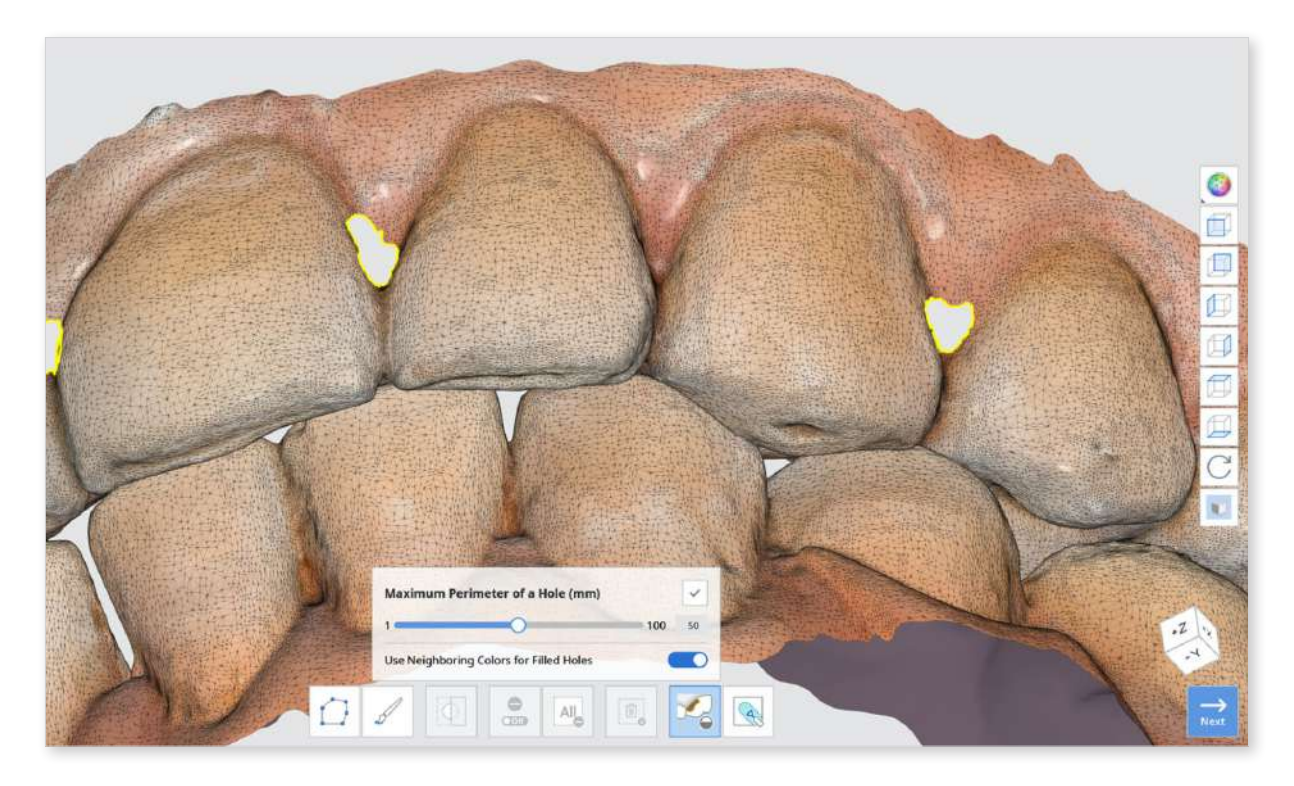

- 1. Maximum Perimeter of a Hole (mm): Set the maximum size of holes (mm) to be filled up. Note that any holes exceeding the size you set will not be filled.
- Use Neighboring Colors for Filled Holes: When the "Use Neighboring Colors for Filled Holes" box is checked, the program will use the colors around the holes for filling. Otherwise, the filled areas will be grey.
- 3. Press the "Apply" button to apply the results.

#### How to Sculpt Data

You can make changes to data by sculpting it using such tools as "Add," "Remove," "Smooth," "Morph."

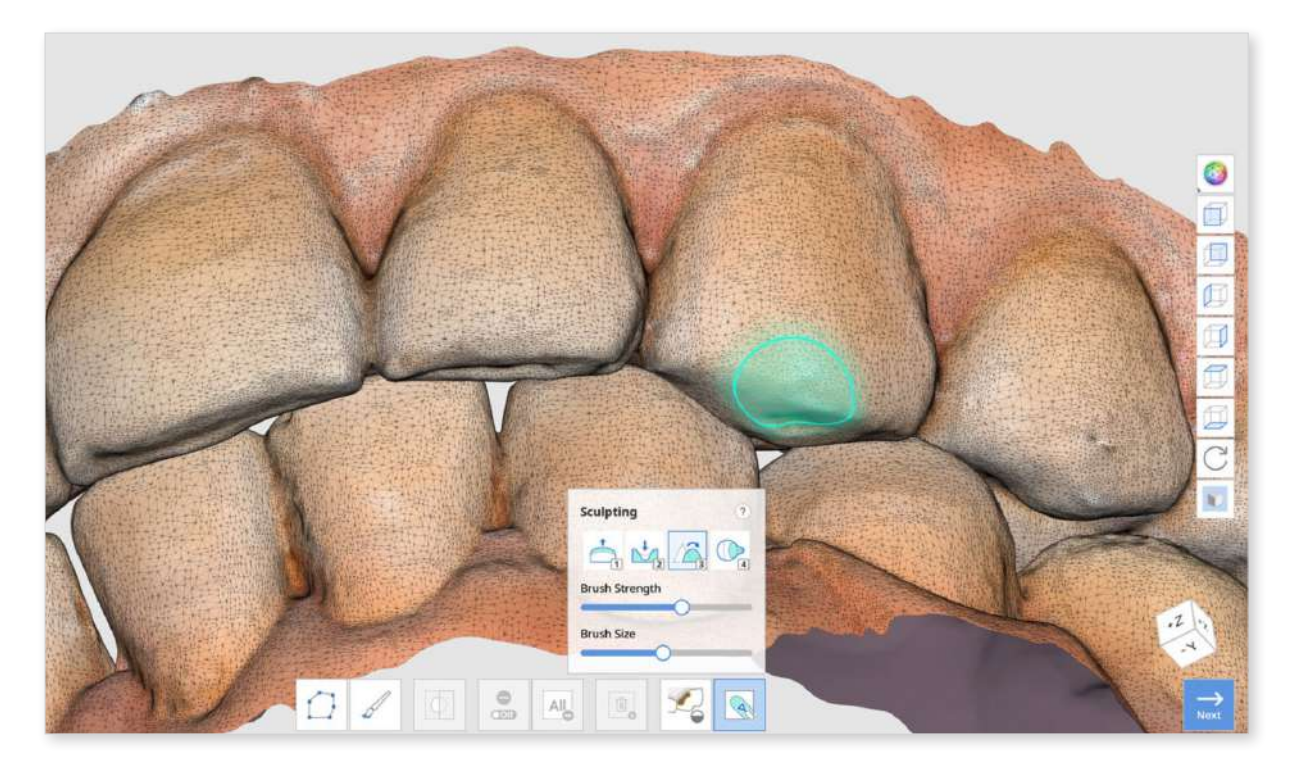

#### **Toolbox: Sculpting**

| Add                   | 1           | Add                 | 1          |
|-----------------------|-------------|---------------------|------------|
| Remove                | 2           | Remove              | 2          |
| Smooth                | 3           | Smooth              | 3          |
| Morph                 | 4           | Morph               | 4          |
| Extra Strength        | 1 / 2 + Alt | Extra Strength      | 1/2+1      |
| Flatten               | 3 + Alt     | Flatten             | 3+7        |
| Morph in View Directi | on 4 + Alt  | Morph in View Direc | tion 4+×   |
| Brush Strength        | Alt +       | Brush Strength      | ∑ + 🚺      |
| Brush Size            | Ctrl +      | Brush Size          | <b>*</b> + |

<Sculpting shortcuts for Windows and macOS.>

| Icon | Tool   | Description                                             |
|------|--------|---------------------------------------------------------|
| 1    | Add    | Use the mouse to add on parts of the data.<br>Hotkey: 1 |
| 2    | Remove | Use the mouse to remove parts of the data.<br>Hotkey: 2 |
| 3    | Smooth | Use the mouse to smooth parts of the data<br>Hotkey: 3  |
| 4    | Morph  | Use the mouse to morph parts of the data.<br>Hotkey: 4  |

### **Alignment Mode**

Align the data with the virtual occlusal plane to properly place the data on the base.

If the alignment has already been done in Medit Scan for Clinics or Medit Scan for Labs, you can skip this step. However, we recommend checking the alignment to ensure proper positioning of the data on the base.

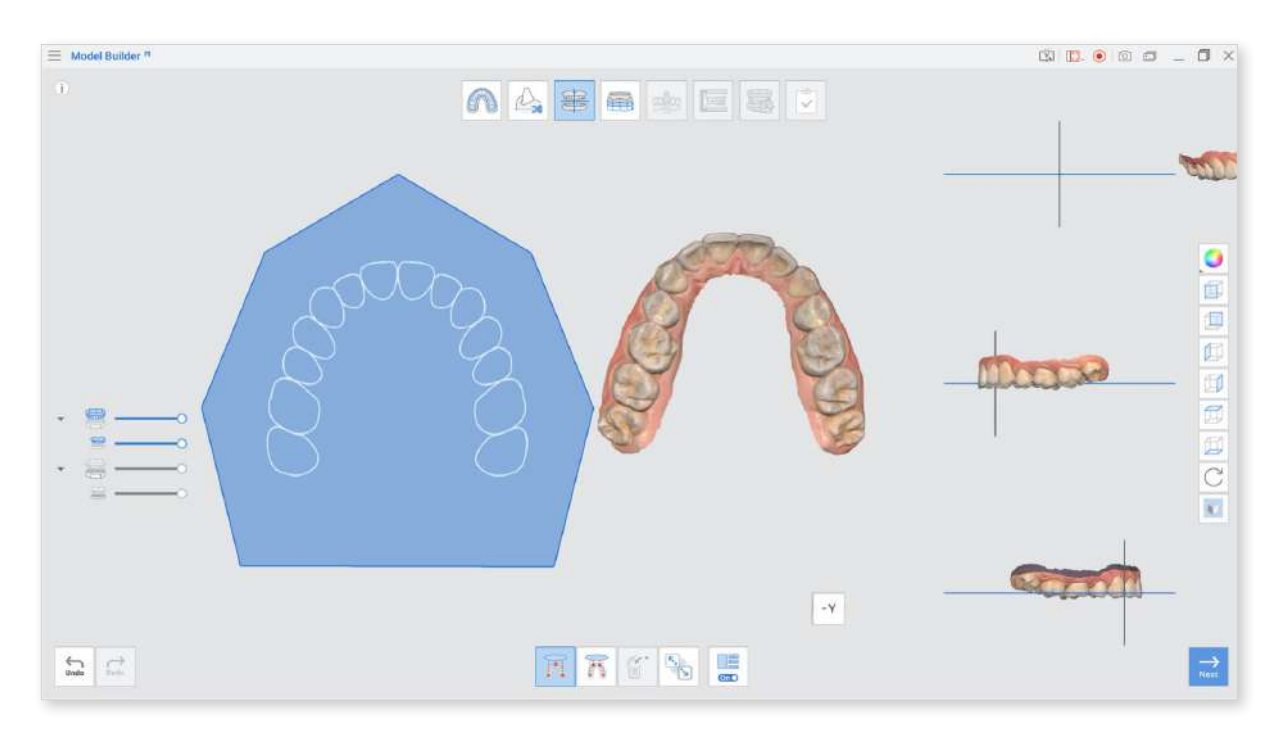

#### Toolbox

| lcon                     | Tool                                         | Description                                                                      |
|--------------------------|----------------------------------------------|----------------------------------------------------------------------------------|
|                          | Align with Occlusal<br>Plane by Three Points | Select three points on the maxilla or mandible to align with the occlusal plane. |
|                          | Align with Occlusal                          | Select four points on the maxilla or mandible to align with the occlusal plane.  |
|                          | Fighe by Four Follits                        | It is beneficial when there are no anterior teeth.                               |
|                          | Delete Marker Point                          | Remove the points selected for alignment.                                        |
| <b>~</b> ,<br><b>°</b> 1 | Detach Data                                  | Seperate the aligned data and move it to the original position.                  |
| On                       | Multi-View                                   | When on, this function shows data from four different angles.                    |

1. As shown in the image below, select three or four points on the data. Then it will be automatically aligned to the occlusal plane.

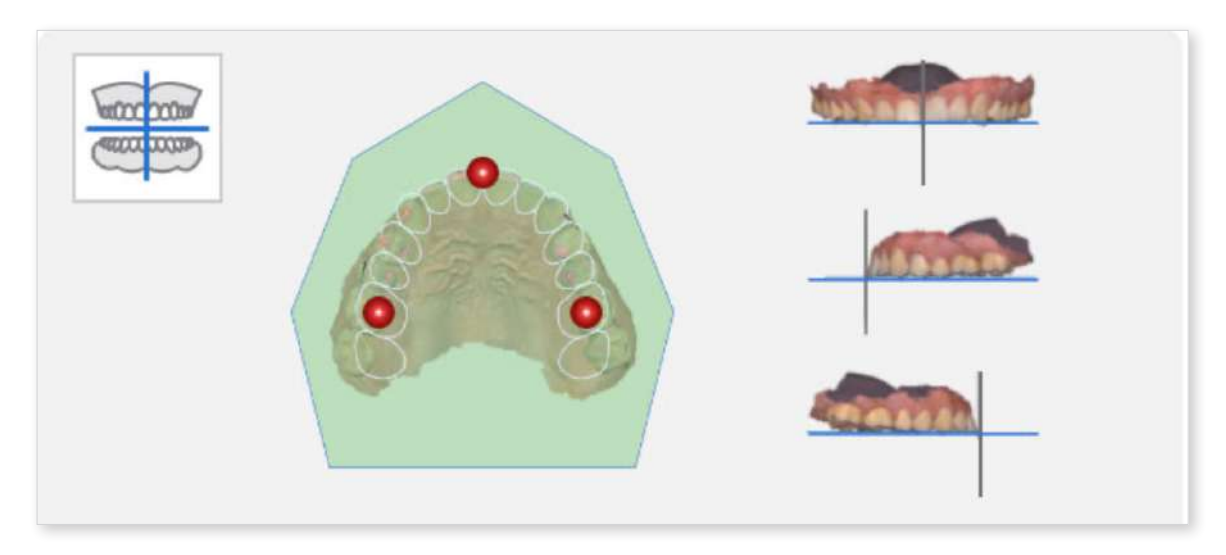

If there are no anterior teeth, click "Align with Occlusal Plane by
 Four Points" at the bottom of the screen and select four points on the corresponding teeth on both sides.

2. Adjust the data around in the Multi-View on the right to adjust its position on the occlusal plane.

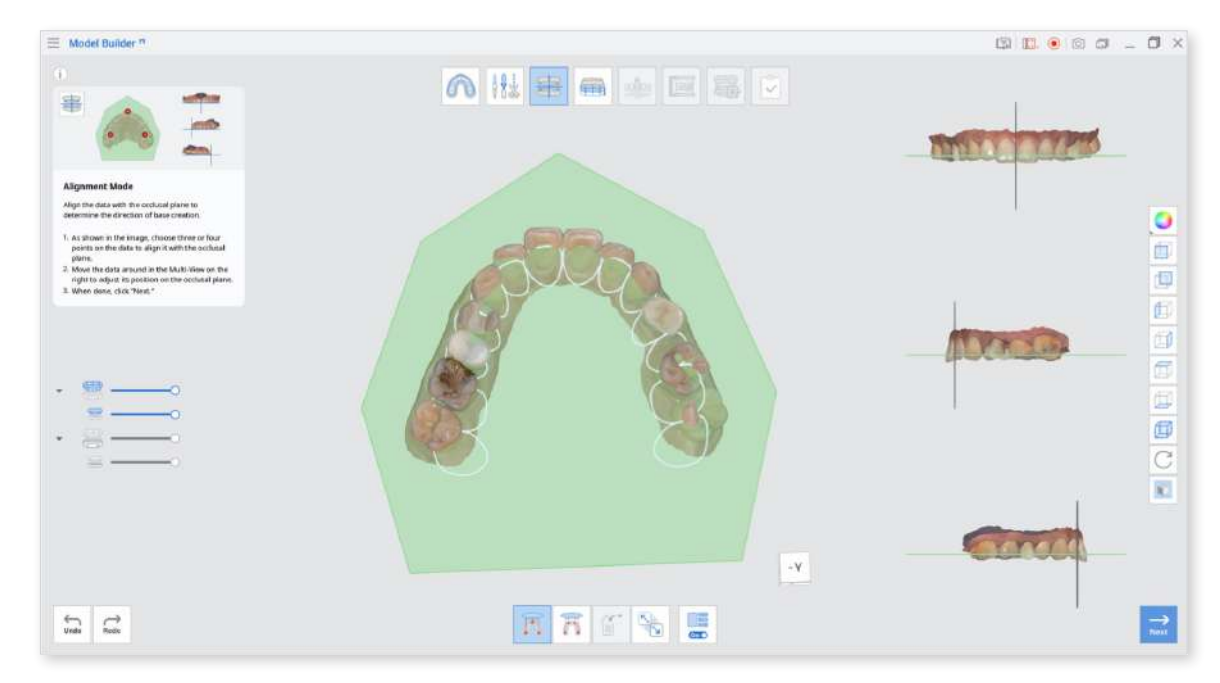

3. Turn off the Multi-View to only show the occlusal plane part on the screen.

Use the View Cube at the bottom of each view for flexible 3D environment orientation.

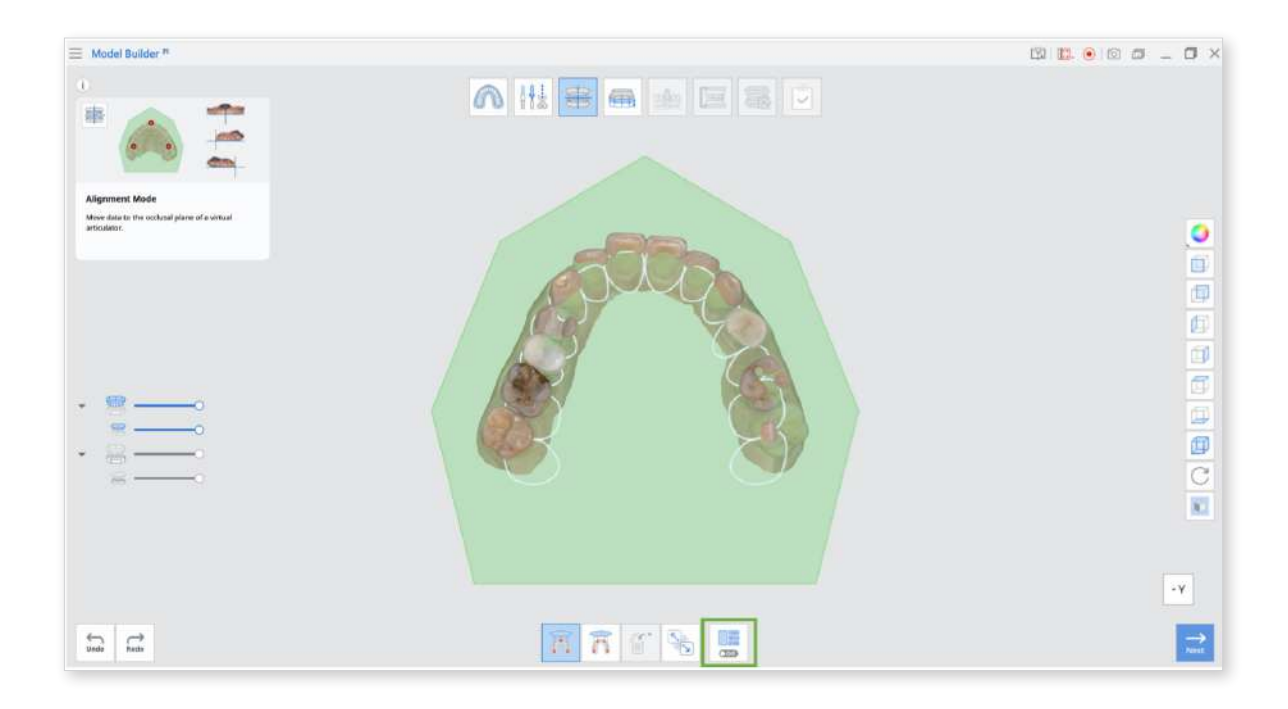

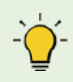

As shown below, the base may not be created correctly if the model is misaligned. Make sure that the model is properly aligned for best results.

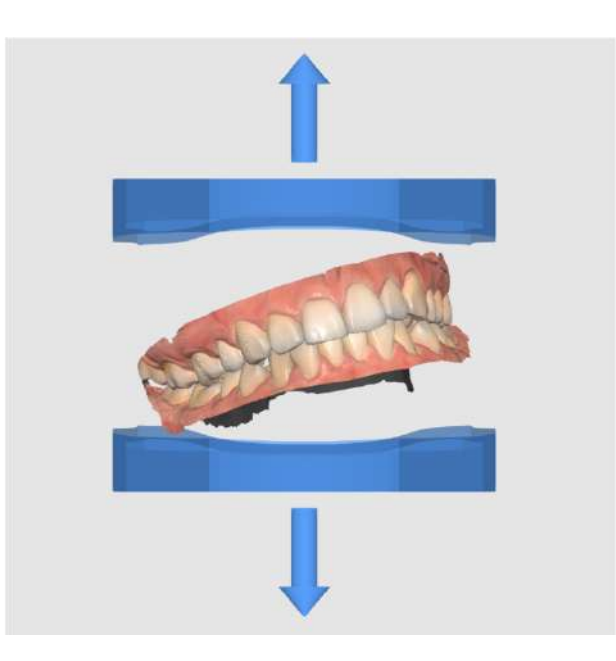

4. Click "Next" when finished.

### **Base Creation Mode**

Base Creation Mode is the key to model creation. You can select the base type, adjust it across various parameters such as base height, wall thickness, number of drain holes, and more.

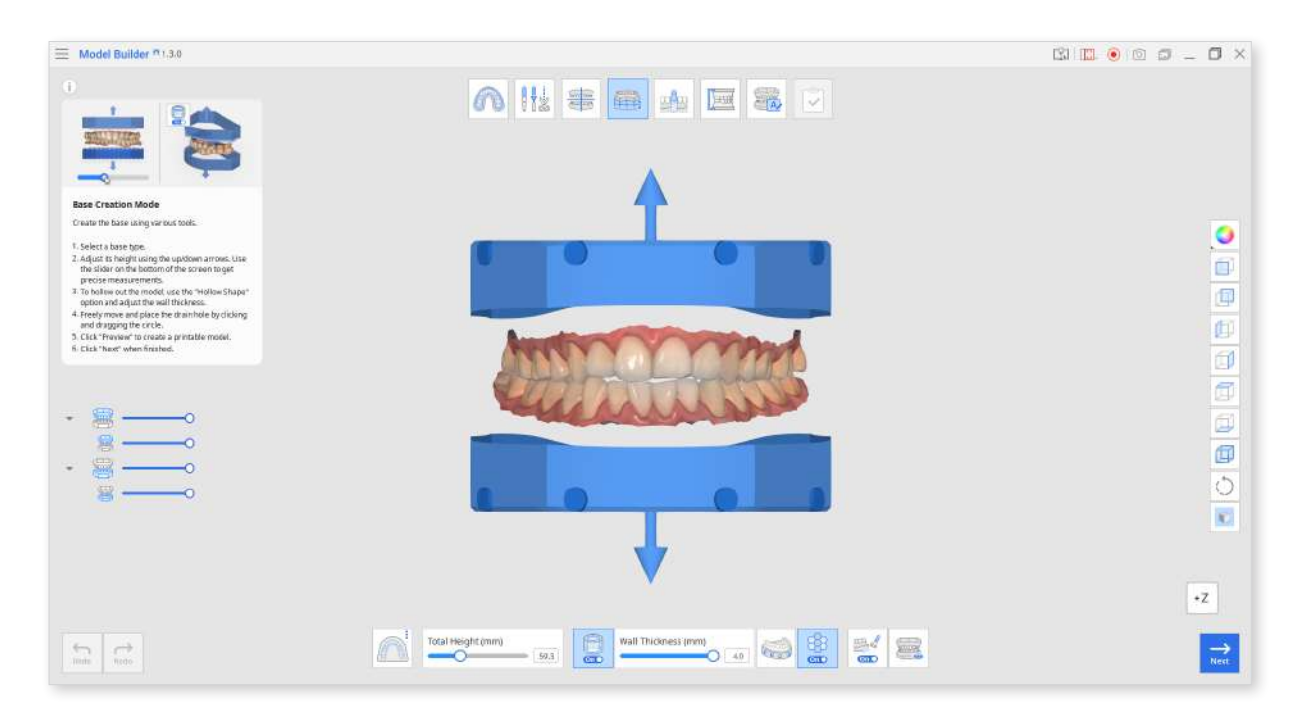

#### Toolbox

| Icon                      | Tool                               | Description                                                                                                    |
|---------------------------|------------------------------------|----------------------------------------------------------------------------------------------------|
| Contraction of the second | Base Type                          | Select one of the available base types:<br>ABO, Plate or Plateless Model.                                                                                                    |
|                           |                                    | Use this slider to adjust the total height of the model, including the base and scan data.                                                                                                    |
| Total Height (mm)<br>36.4 | Total Height<br>(mm)               | The total height of the model can<br>be up to 99mm. It might be useful<br>to check the maximum height of<br>the model available to print with<br>your 3D printer to set a height<br>limitation. |
|                           | Hollow<br>Shape                    | Hollow out the base and adjust the wall thickness.                                                                                                    |
| On                        |                                    | Hollowing out the shape is useful when printing the model using less material. Each type of base can be hollowed out.                                                                           |
|                           | Wall<br>Thickness<br>(mm)          | Use this slider to adjust the thickness of the walls once you choose to hollow out the model.                                                                                                   |
| Wall Thickness (mm)       |                                    | The range of wall thickness is 2 -<br>4 mm. It might be useful to check<br>your 3D printer recommended<br>settings to make a correct<br>decision on the wall thickness.                         |
| AT THE                    | Straight /<br>Curved<br>(Straight) | Make the base at the edge of the scan data straight.                                                                                                    |
| - uu                      |                                    | Only available for the Plateless Models.                                                                                                    |

| 1000 | Straight /<br>Curved<br>(Curved) | Make the base at the edge of the scan data curved.                                                                                                    |
|------|----------------------------------|----------------------------------------------------------------------------------------------------|
|      | Create Drain<br>Holes            | Create drain holes to drain out uncured<br>resin and set their quantity, diameter and<br>distance from the base.<br>You can click on the circle to freely move<br>and place the drain hole wherever you<br>Using drain holes is useful for<br>resin printing since they help<br>remove the excess resin and<br>ensure that no material gets<br>stuck inside the model. |
|      |                                  | ✓ Models.                                                                                                    |
|      | Infill                           | Create a honeycomb structure inside the hollow base.                                                                                                    |
| COFF | Bevel                            | Turn on to create a bevel.                                                                                                    |
|      | Preview                          | Preview the model before moving to the next step.                                                                                                    |

 $\dot{\phi}$  Check out the difference between straight and curved bases below.

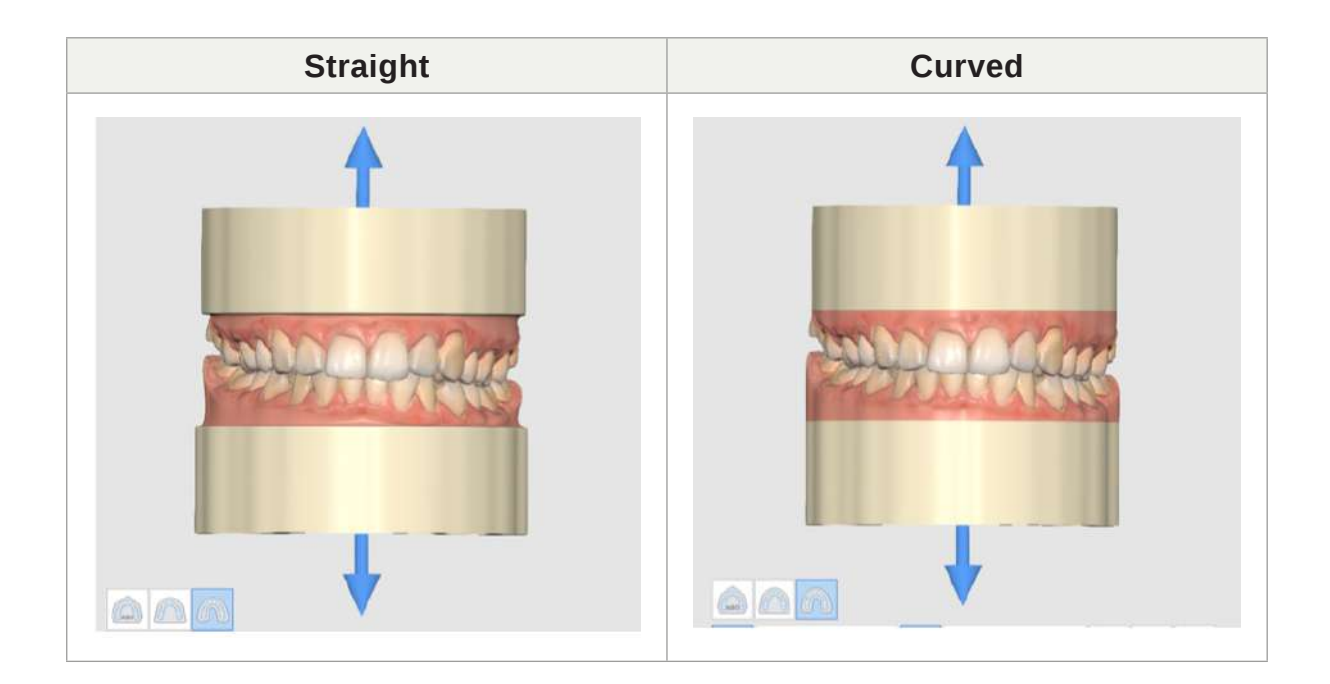

1. First, select a base type among the three available options: ABO, plate, and plateless.

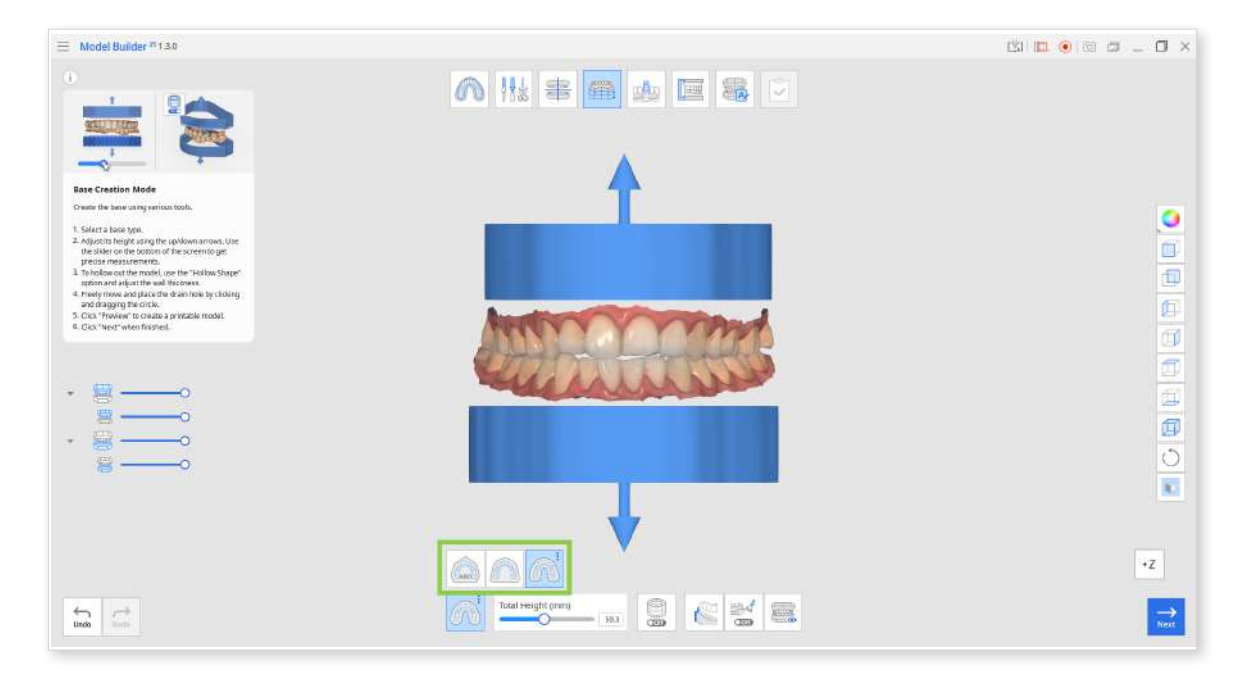

| lcon                                       | Base Type | Description                                                                                                    |  |
|--------------------------------------------|-----------|----------------------------------------------------------------------------------------------------|--|
| ABO                                        | ABO       | Create an ABO model.<br>This orthodontic option creates a maxillary<br>base with seven angles, while the mandibular<br>base takes an elliptical form. |  |
| Plate Create a<br>Plate The plate<br>data. |           | Create a plate model.<br>The plate will follow the shape of the scan<br>data.                                                                         |  |
|                                            | Plateless | Create a plateless model.<br>Usually made in a horseshoe shape, the ba<br>will recreate the shape of scan data.                                       |  |

• You can adjust the height of the base using the up/down arrows located by the scan data. Or use the slider at the bottom to get precise measurements.

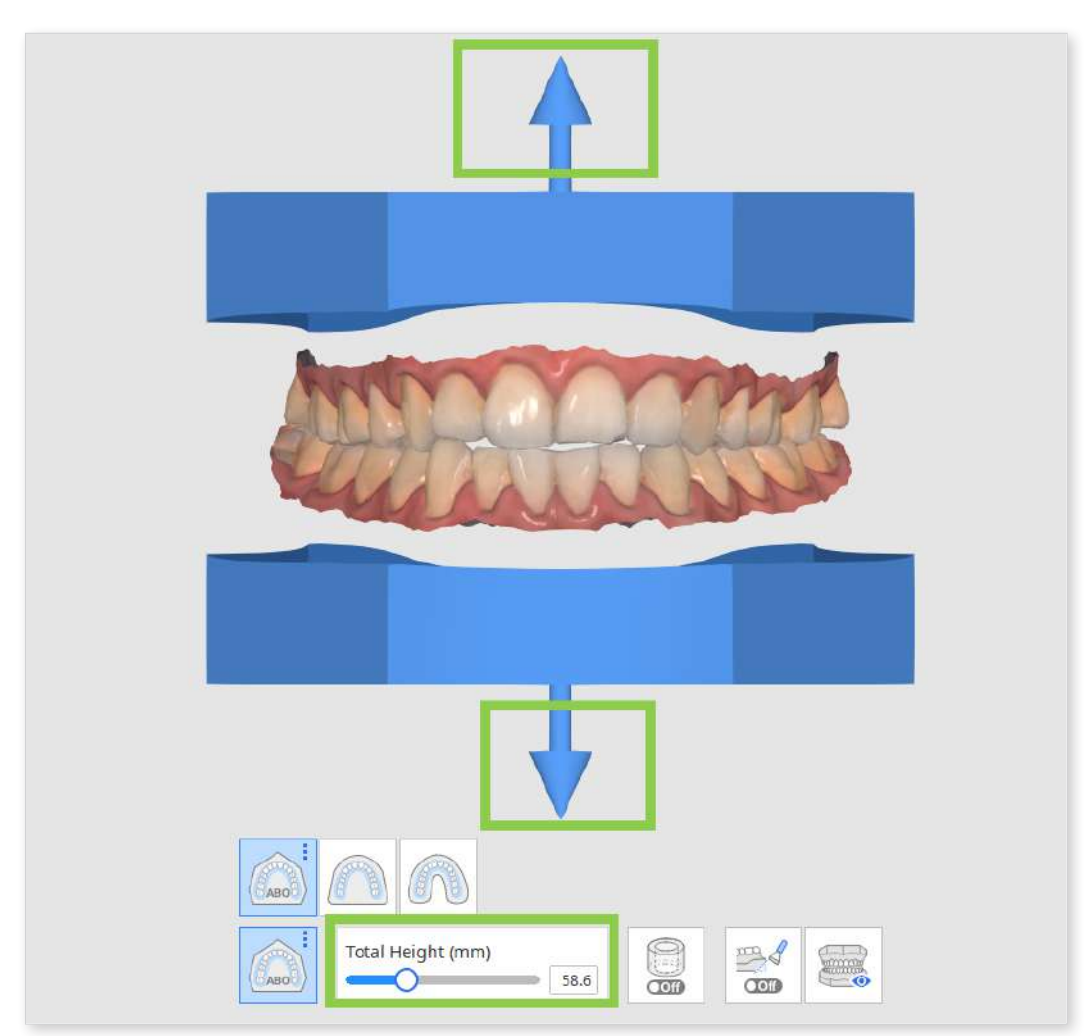

2. If you want the base to be empty inside as shown on the image below, turn on "Hollow Shape."

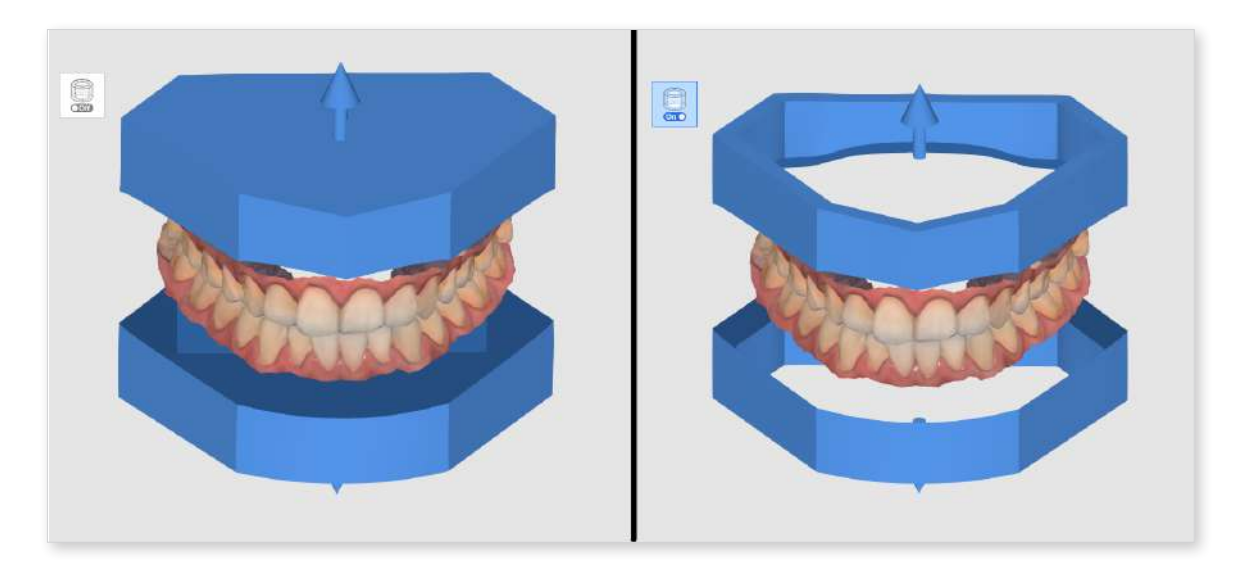

• The hollowed-out base can be further customized by adjusting the wall thickness.

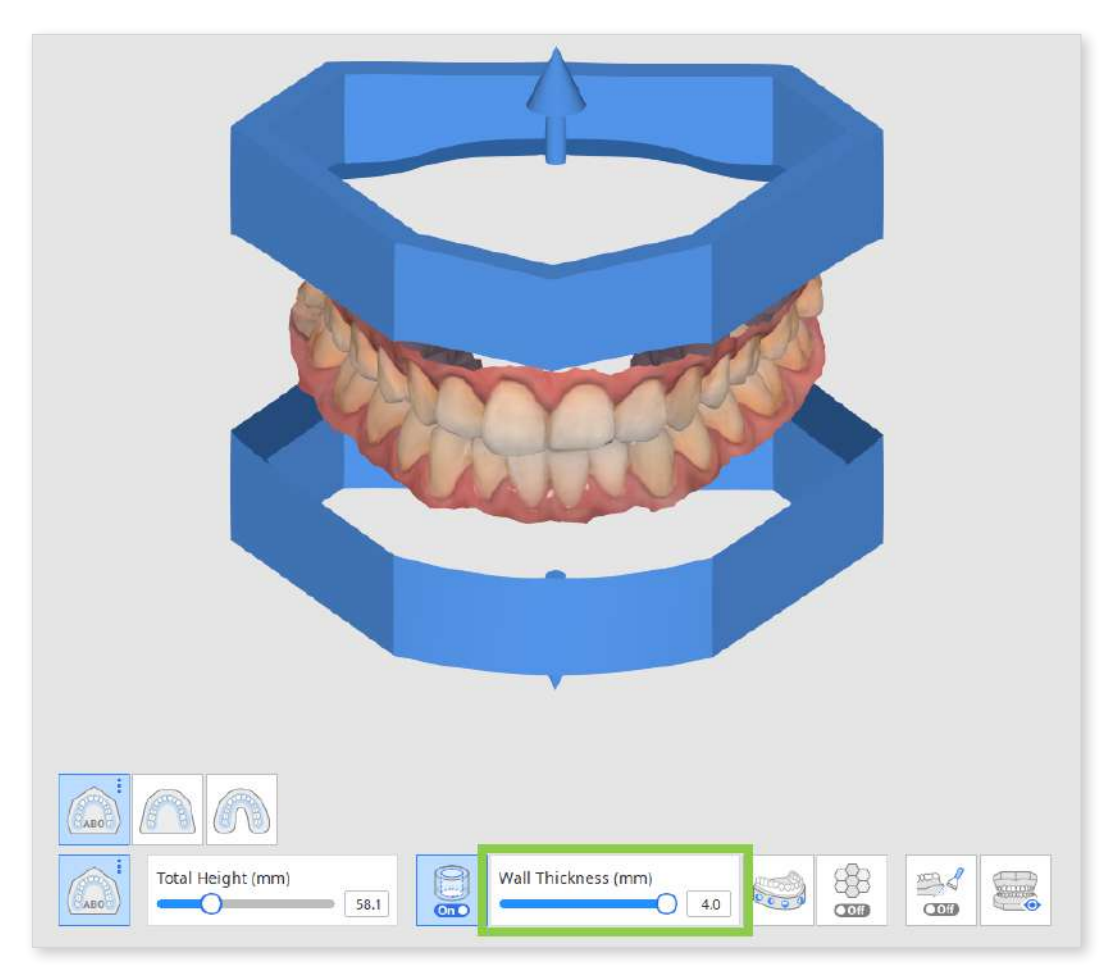

3. Create drain holes for hollow models by clicking the "Create Drain Holes" icon at the bottom and turning on the toggle. Check parameter options available for drain holes in the box and adjust them as needed.

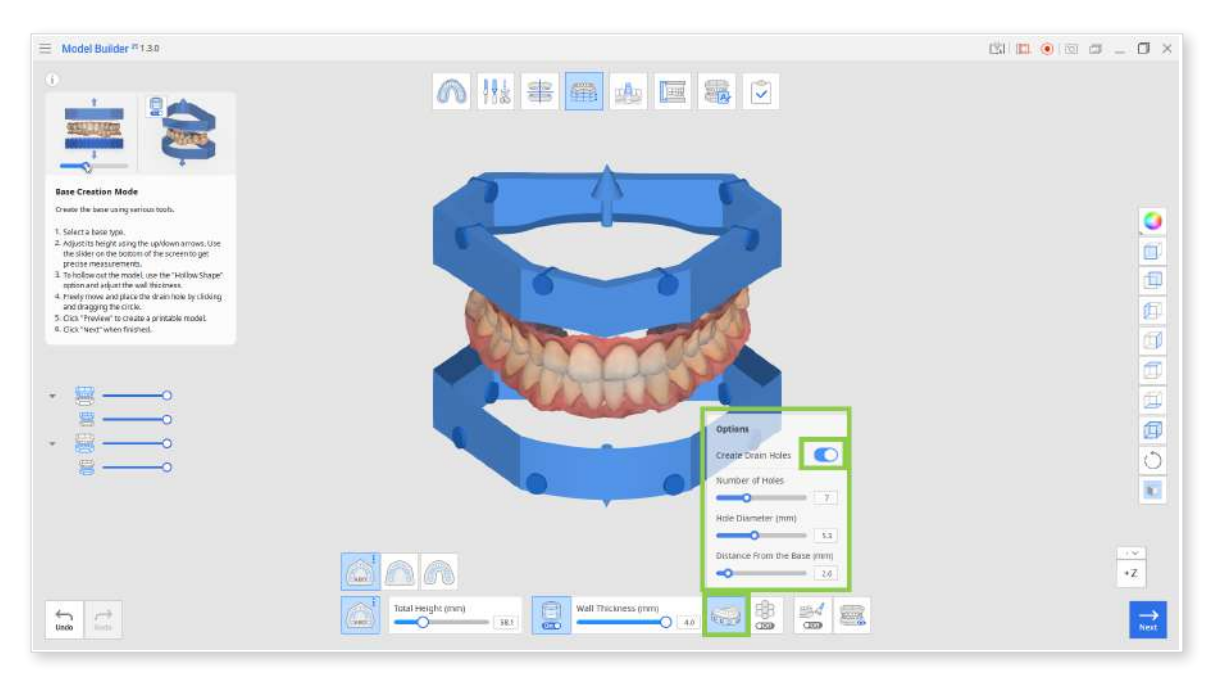

| Parameter              | Explanation                                                                        |  |
|------------------------|------------------------------------------------------------------------------------|--|
| Number of Holes        | Specify the desired number (from 1 to 15) of drain holes for each arch.            |  |
| Hole Diameter (mm)     | Specify the diameter of drain holes (applied to all of them)                       |  |
| Distance from the Base | Specify the desired position of drain holes as counted from the base of the model. |  |

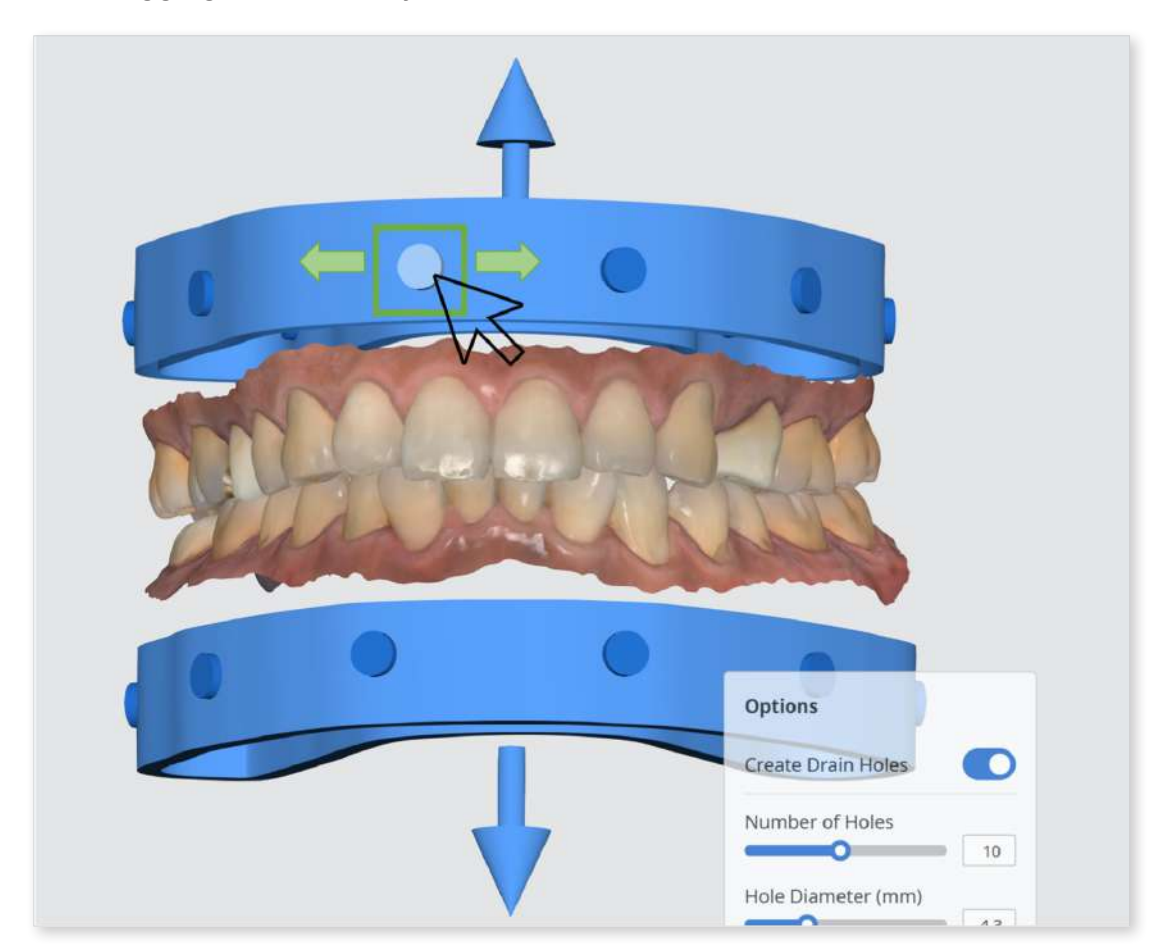

• You can move the drain holes freely from left to right by clicking on the circle and dragging it horizontally.

4. Turning on the "Infill" feature will create a honeycomb inside the hollowed-out base. This is a helpful feature for 3D printing as it will improve the strength of the printed model.

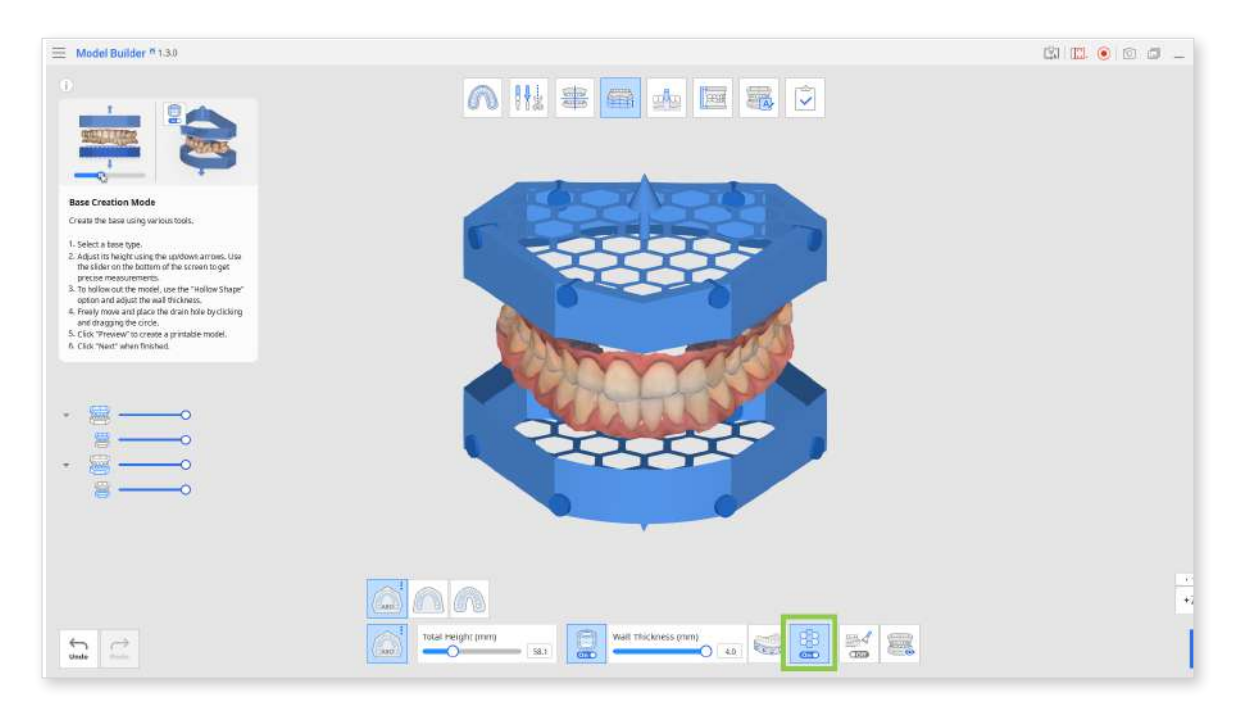

5. Click on "Bevel" to turn the toggle on and off. Turning the "Bevel" option on is helpful for 3D printing because it makes it easier to separate the printed model from the build plate.

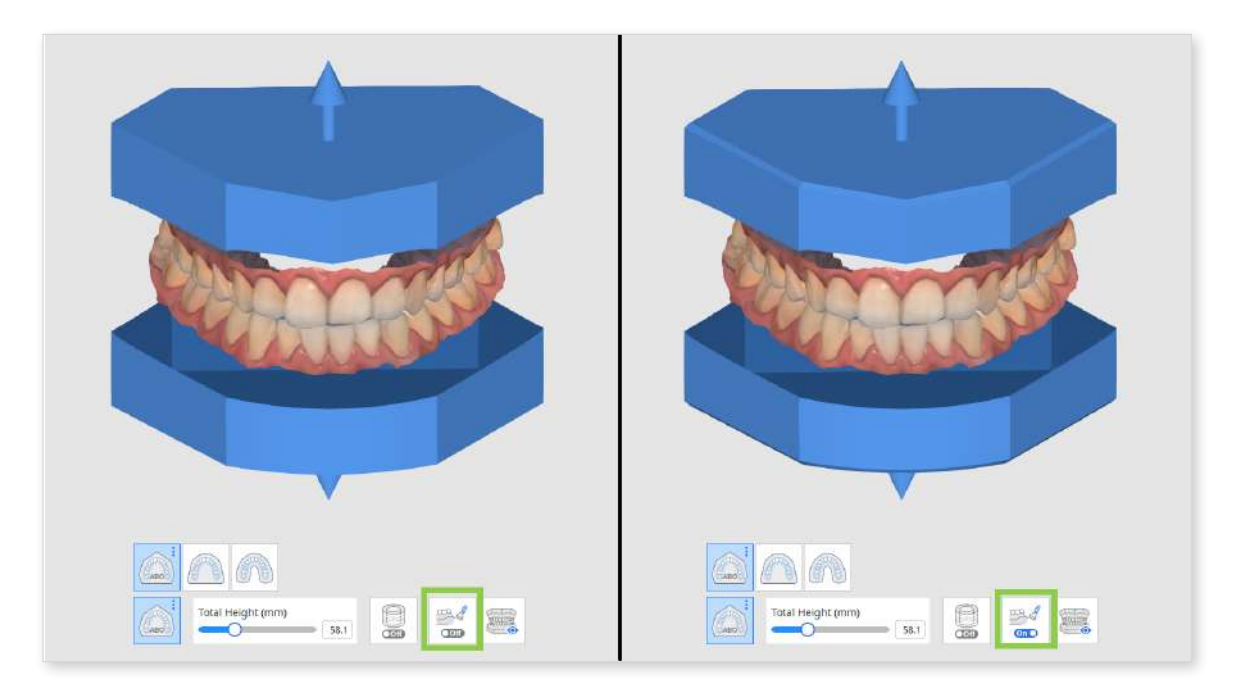

6. Before moving to the next mode, click "Preview" to visualize and examine all adjustments you have made in this mode.

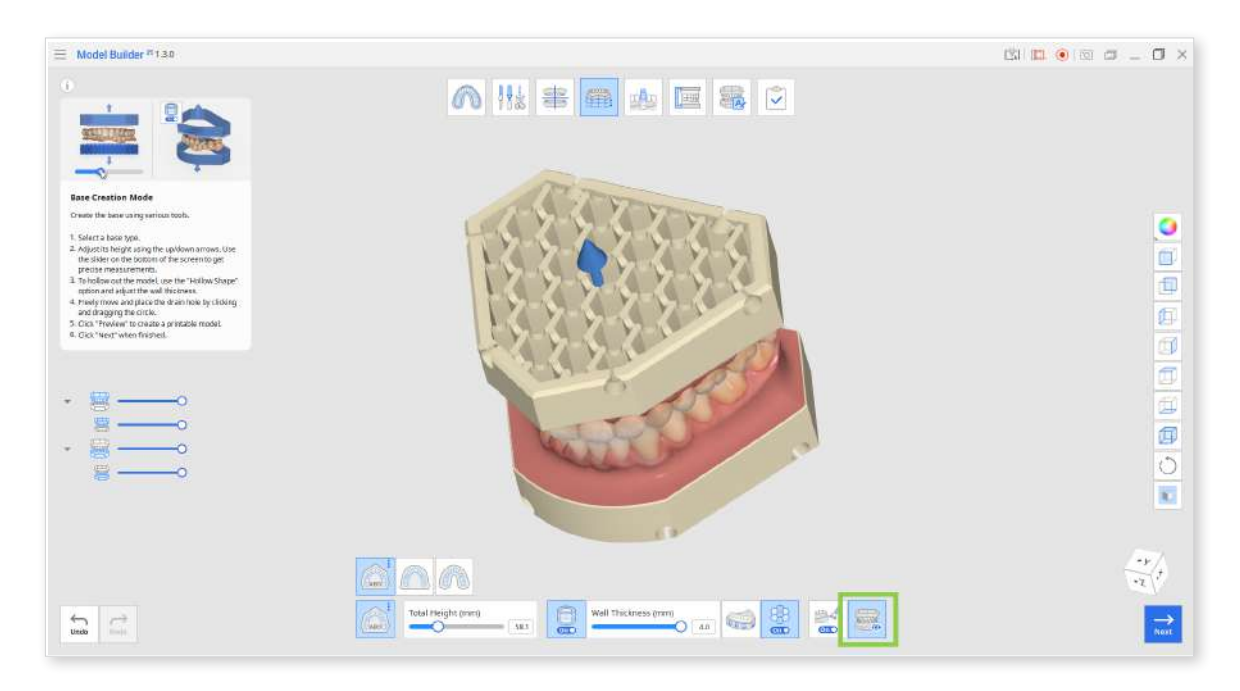

7. Click "Next" when finished.

### **Die Creation Mode**

In Die Creation Mode, you can create individual dies that are detachable from the base model. Customize your dies easily using the numerous options provided, such as die gap, pin height, extra gap from margin, etc.

There are also additional ways to create dies, such as "Cutout Dies" and "Extra Dies."

 $\dot{P}$  Note that working in this mode is optional.

If you turn on the "Bevel" and "Create Drain Holes" options in Base Creation Mode, they will be automatically applied to dies in this mode. Your created dies will be beveled and have drain holes near the bottom of the slots.

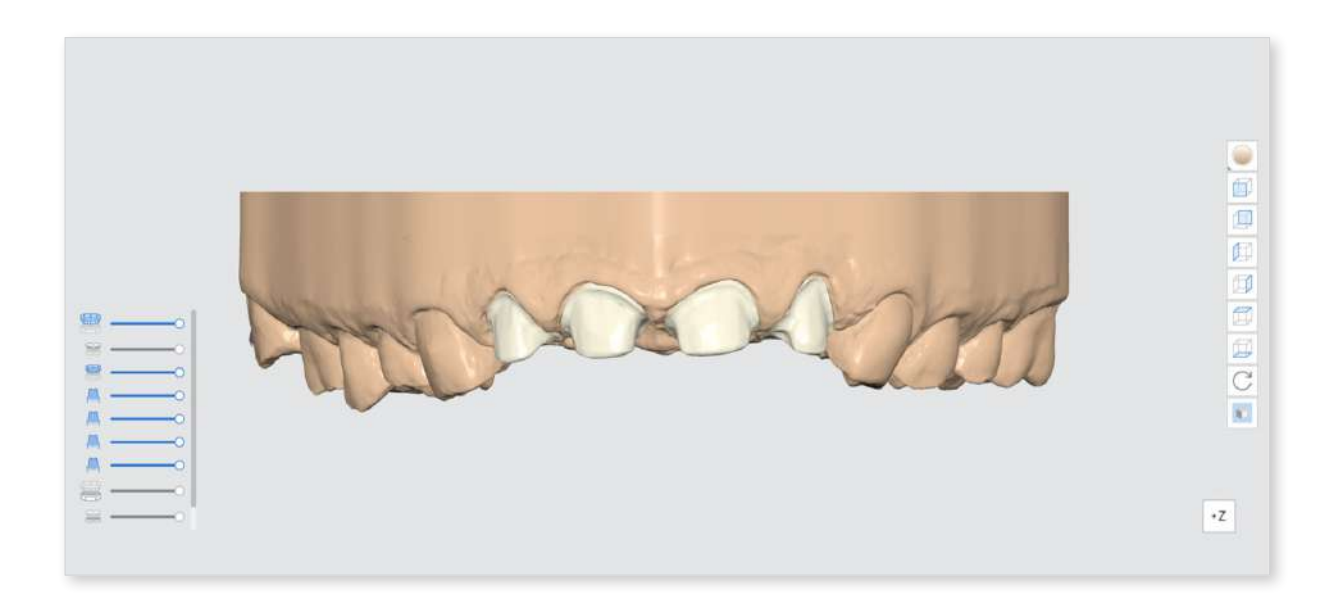

#### Toolbox

| Icon       | ΤοοΙ                                                             | Description                                                                |
|------------|------------------------------------------------------------------|----------------------------------------------------------------------------|
|            | Add Die                                                          | Add die to the base.                                                       |
|            | Margin Line                                                      | Draw the margin line on a prepped tooth.                                   |
| 00         | Adjacent Teeth<br>Selection                                      | Select the adjacent teeth instead of using margin lines to create the die. |
| D          | Set Die Insertion<br>Path from View Point                        | Adjust and set the die insertion path from your view direction.            |
|            | Delete                                                           | Delete current die.                                                        |
| On O       | Die Numbering                                                    | Add teeth numbers on the dies.                                             |
|            | Cutout Dies                                                      | Create dies that are detachable from the base.                             |
|            | Extra Dies                                                       | Create additional dies along with a base with trimmed margin line.         |
|            |                                                                  | Customize the die.                                                         |
| Die Option | Save your adjustable options as custom presets for quick access. |                                                                            |
|            | Preview                                                          | Preview the die before moving to the next step.                            |

1. Form information will be available immediately if you have imported the case from Medit Link. If you want to create individual dies for adjacent teeth, click "Add Die" to open Form Information.

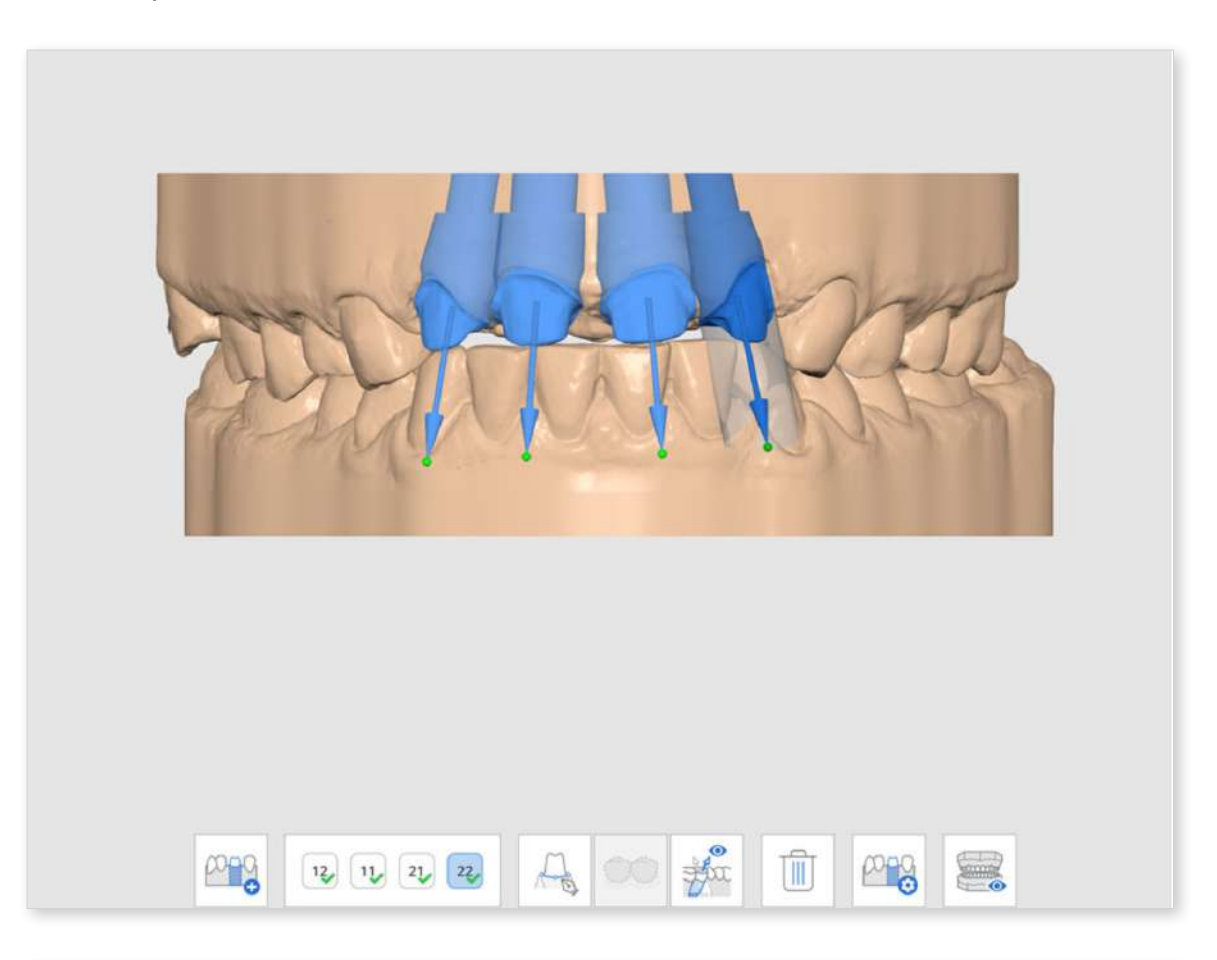

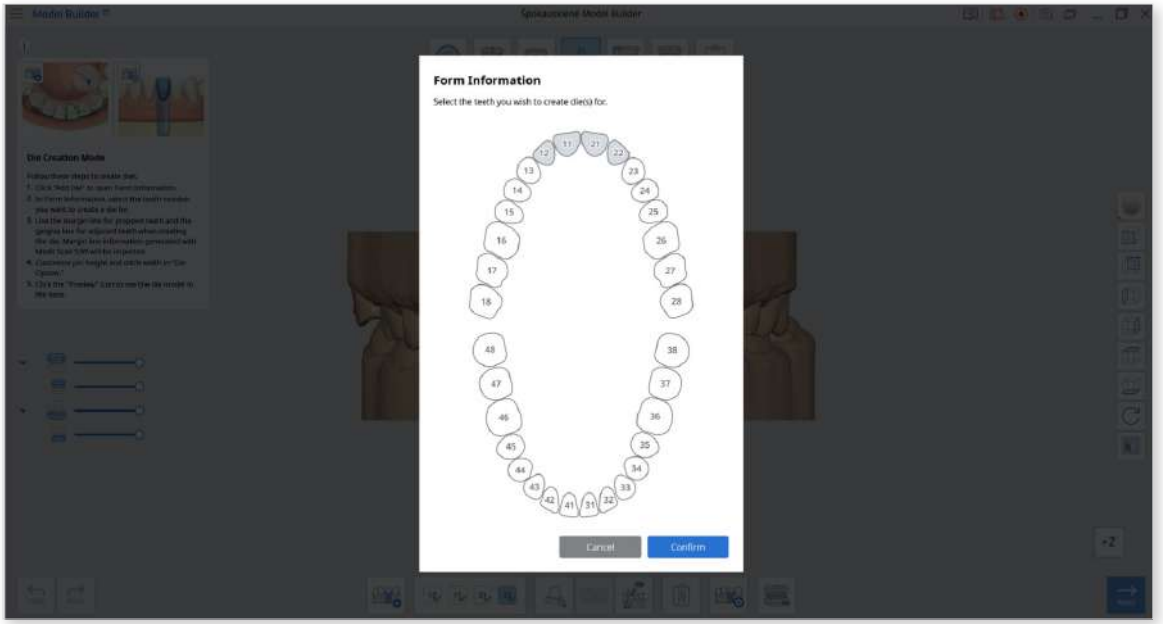

2. In Form Information, select the tooth number you want to create a die for.

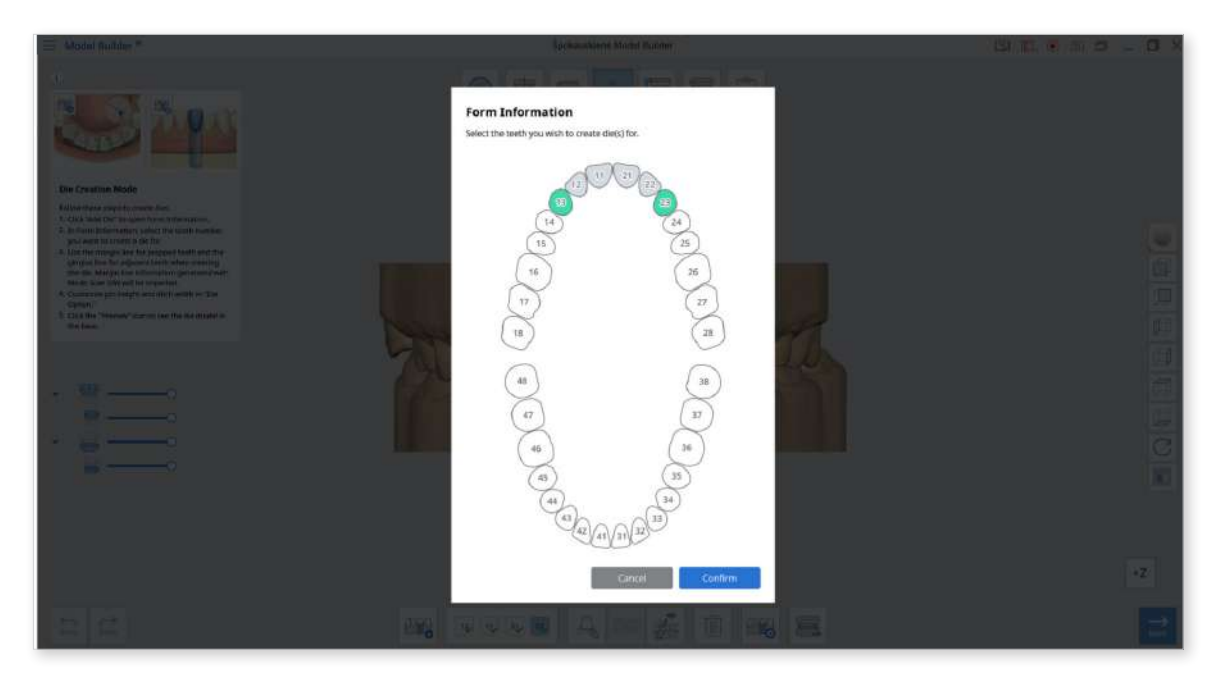

3. Use the margin line for prepped teeth and the gingiva line for adjacent teeth when creating the die. Margin line information generated with Medit Scan for Clinics/ Labs will be imported.

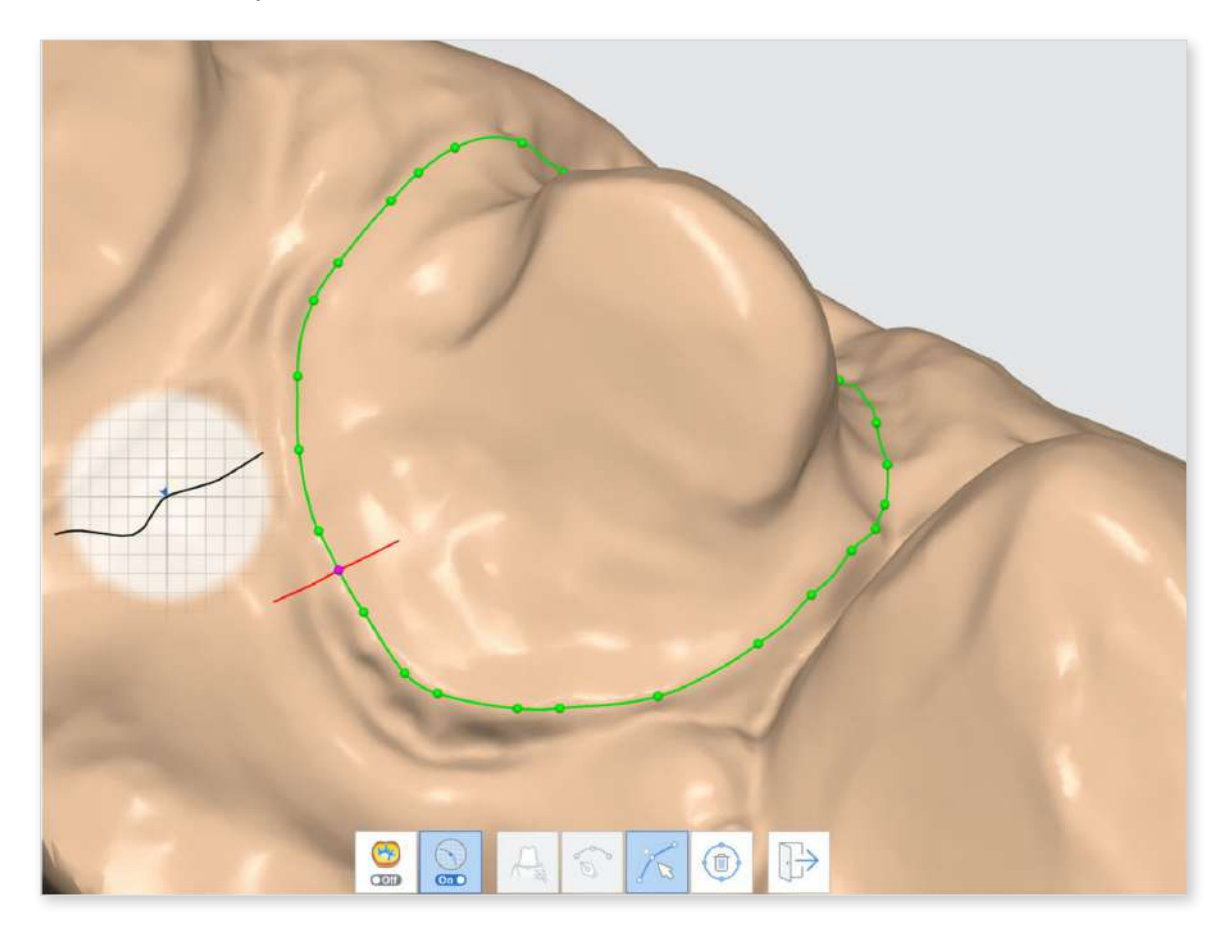

#### Toolbox

| Icon  | Tool                      | Description                                                                                                    |
|-------|---------------------------|----------------------------------------------------------------------------------------------------|
| ● Off | Curvature<br>Display Mode | You can use the toggle to turn the<br>Curvature Display Mode on and off based<br>on your preferences.                 |
| Off   | Selection View            | You can use the toggle to turn the Selection View on and off based on your preferences.                               |
|       | Auto Creation             | Create a margin line automatically based on the multiple points selected.                                             |
|       | Manual Creation           | Draw your own line using the left mouse button to drag and sel ect the points.                                        |
|       | Edit                      | Edit the points on the margin line using your<br>mouse.<br>Left click to add points, right click to delete<br>points. |
|       | Delete                    | Delete the margin line.                                                                                               |
|       | Exit                      | Exit and return to Die Creation Mode.                                                                                 |

4. Engrave teeth numbers on your dies when creating multiple ones. Click "Die Numbering" to automatically itemize the dies with their corresponding tooth number and check results through the preview option.

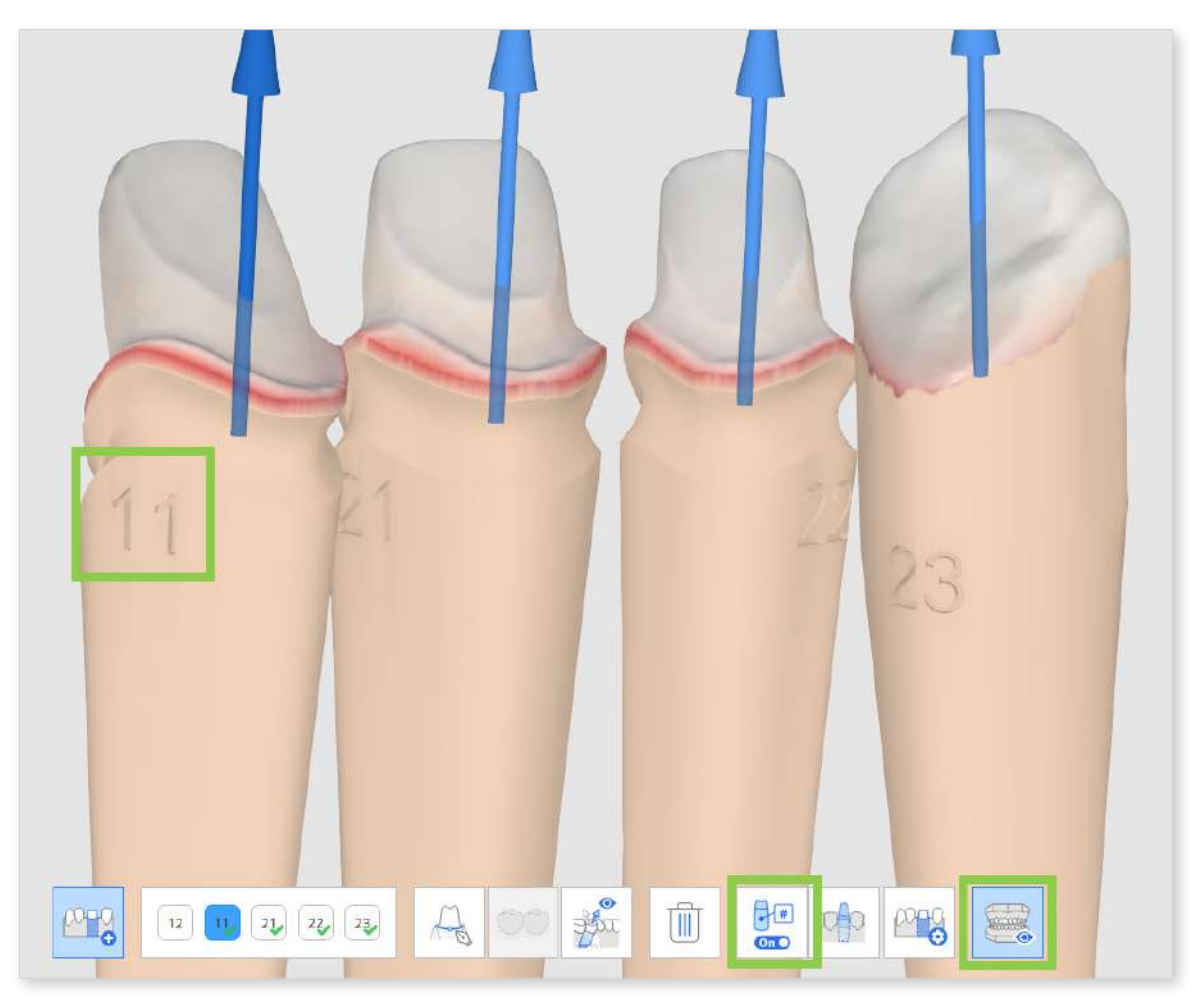

5. Customize the die in "Die Option" using the various parameters provided.

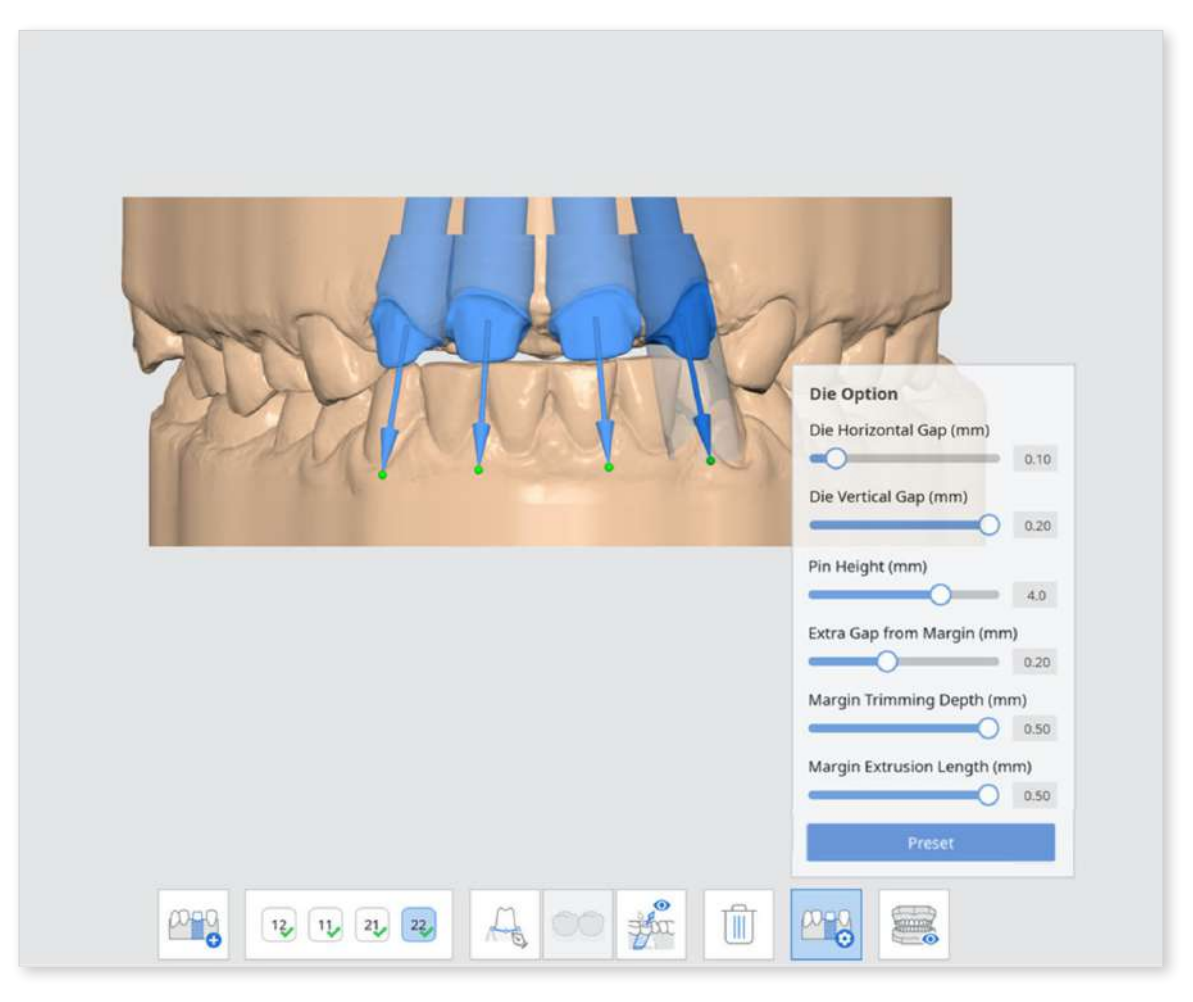

#### **Die Option**

| Parameter                  | Explaination                                                           |  |  |
|----------------------------|------------------------------------------------------------------------|--|--|
| Extra Gap from<br>Margin   | Adjust the extra gap space between margin line and the base.           |  |  |
| Die Horizontal Gap         | Adjust the horizontal gap between the die and the base.                |  |  |
| Die Vertical Gap           | Adjust the vertical gap between the die and the base.                  |  |  |
| Pin Height                 | Adjust the height of the pin.                                          |  |  |
| Margin Trimming<br>Depth   | Specify the additional depth that needs trimming from the margin line. |  |  |
| Margin Extrusion<br>Length | Specify the length of the margin that is extruding.                    |  |  |

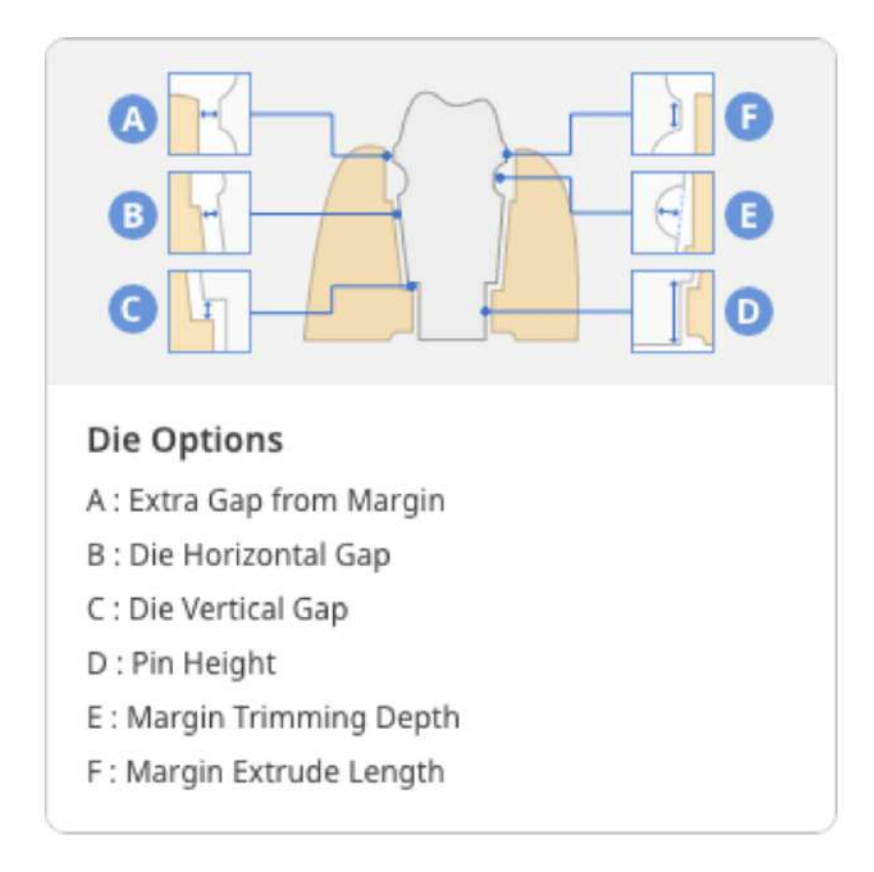

Each of the dies will be saved separately when saving the output files to Medit Link.

6. Click the "Preview" icon to see the die model in the base.

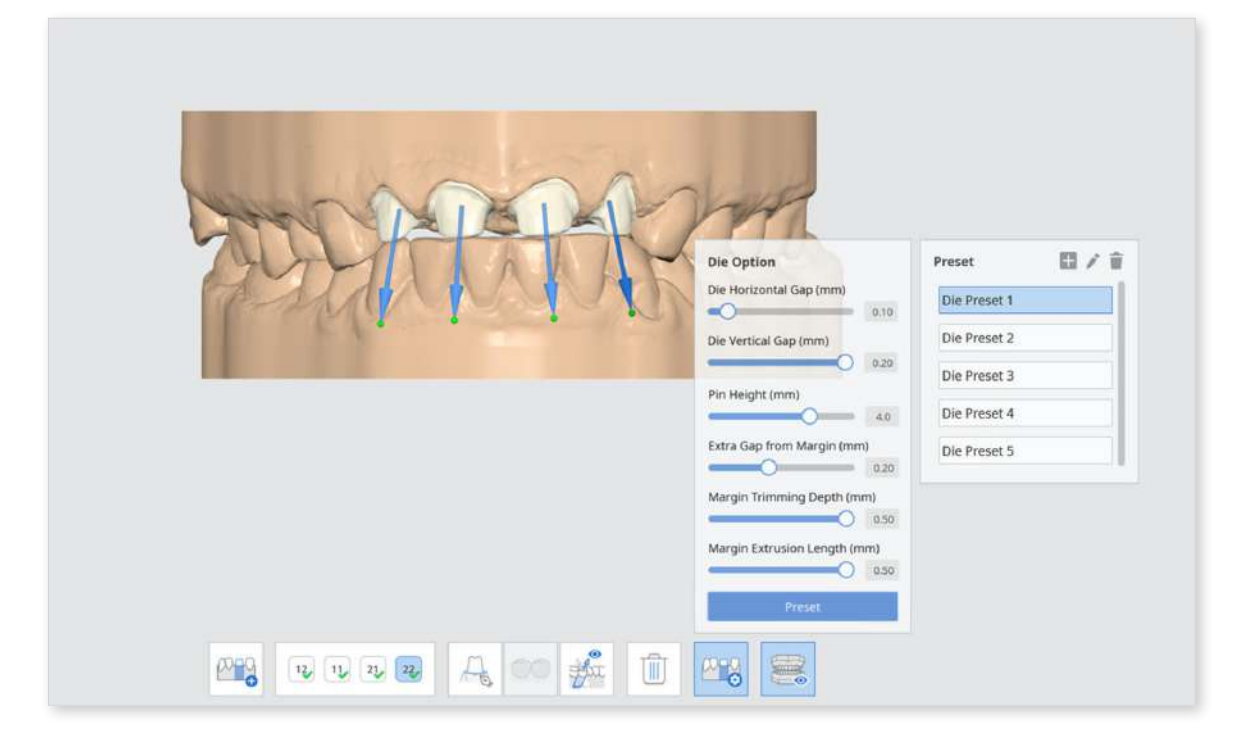

#### **Die Creation Mode: Margin Line**

#### Use the Margin Line Imported from Medit Scan for Clinics

- 1. Once you are in "Die Creation Mode," dies will be created automatically if you already have a margin line for the prepared teeth in Medit Scan for Clinics. The margin line will be displayed on the scan data straightaway.
- 2. Examine the margin line.
- 3. Add or delete points using your mouse. Left-click to add points, right-click to delete points.

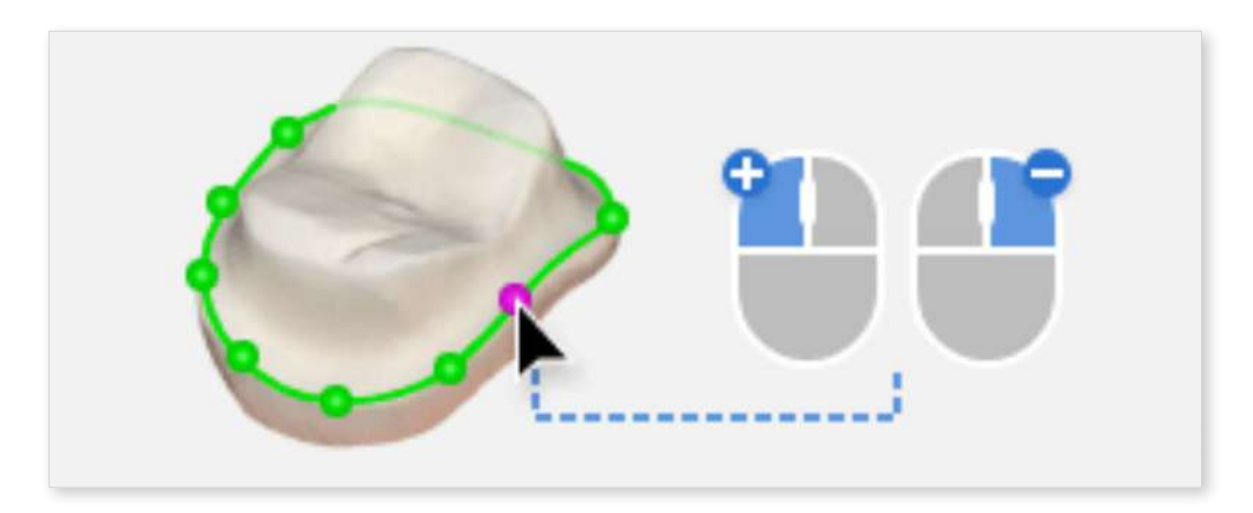

4. When completed, click "Next." You will see the restoration ready.

#### Create a Margin Line in Medit Model Builder

If you have not created a margin line for the prepared tooth in Medit Scan for Clinics, you can draw it manually in Medit Model Builder.

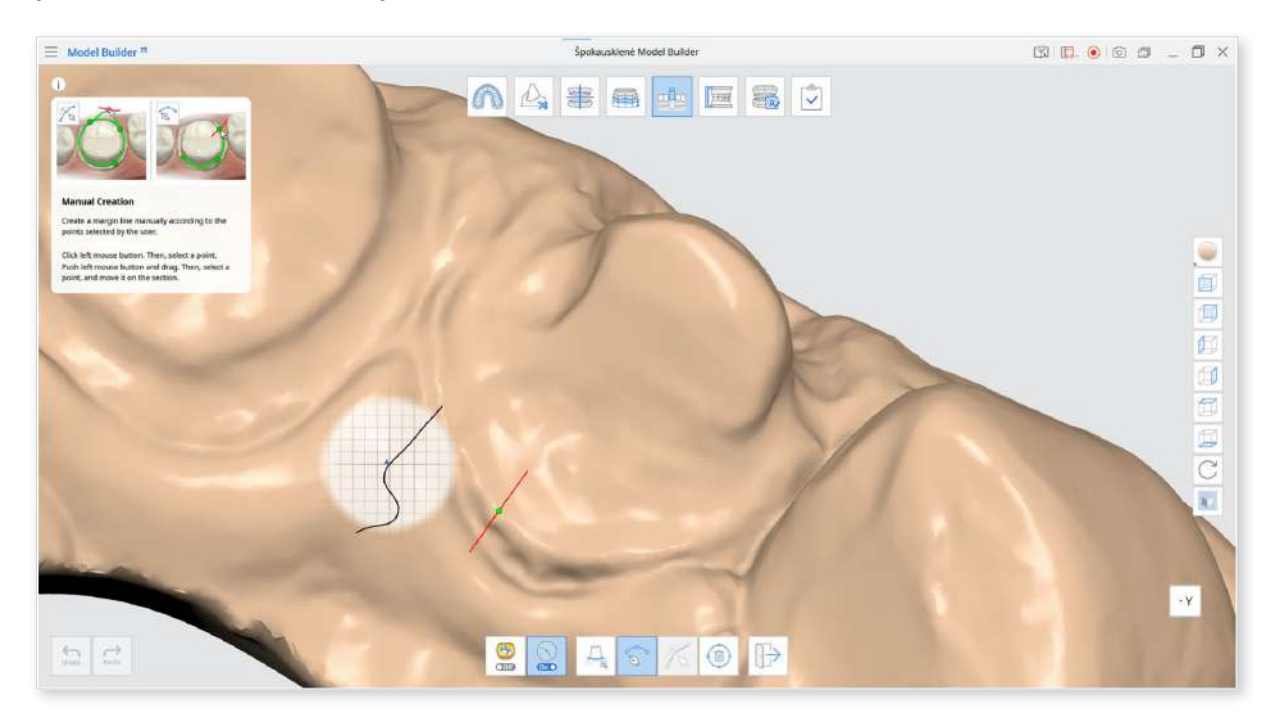

- 1. In Die Creation Mode, click "Margin Line" at the bottom of the screen.
- 2. You can then choose between "Auto Creation" or "Manual Creation."
- 3. You can edit or delete the margin line.

#### **View Curvature**

Select the area to specify the margin line. Then check the curvature by turning on the function at the bottom of the screen. The surface curvature of the scan data is displayed in various colors.

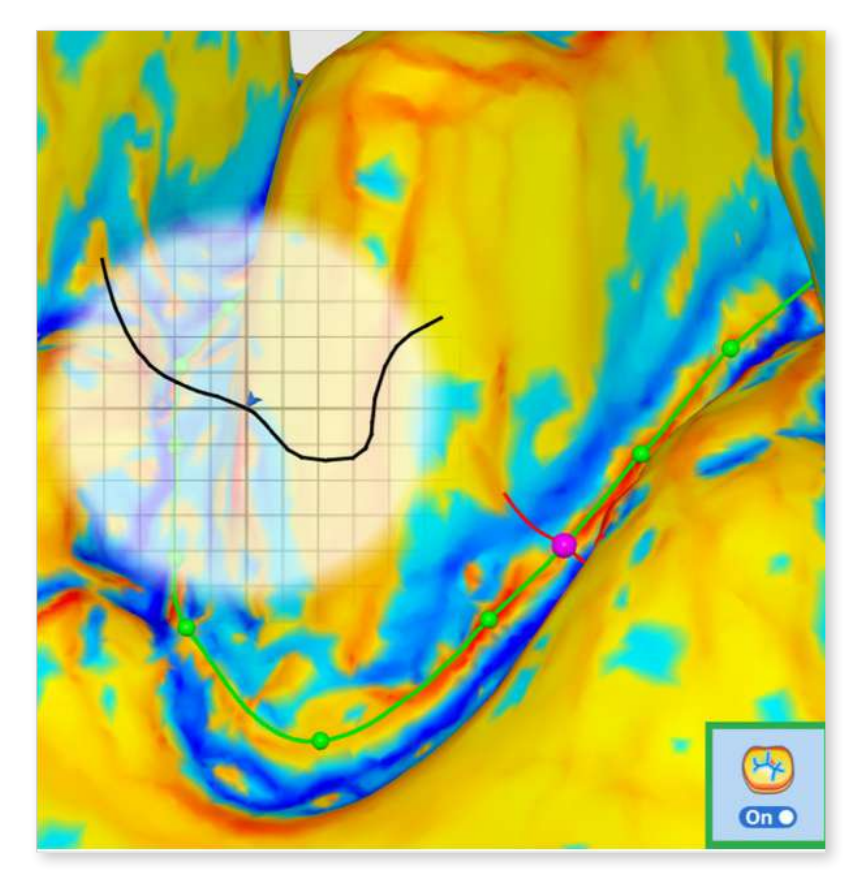

If the color is redder, it is more embossed and if the color is bluer, it is more engraved. You can use the color expression interval slider to adjust the color radius.

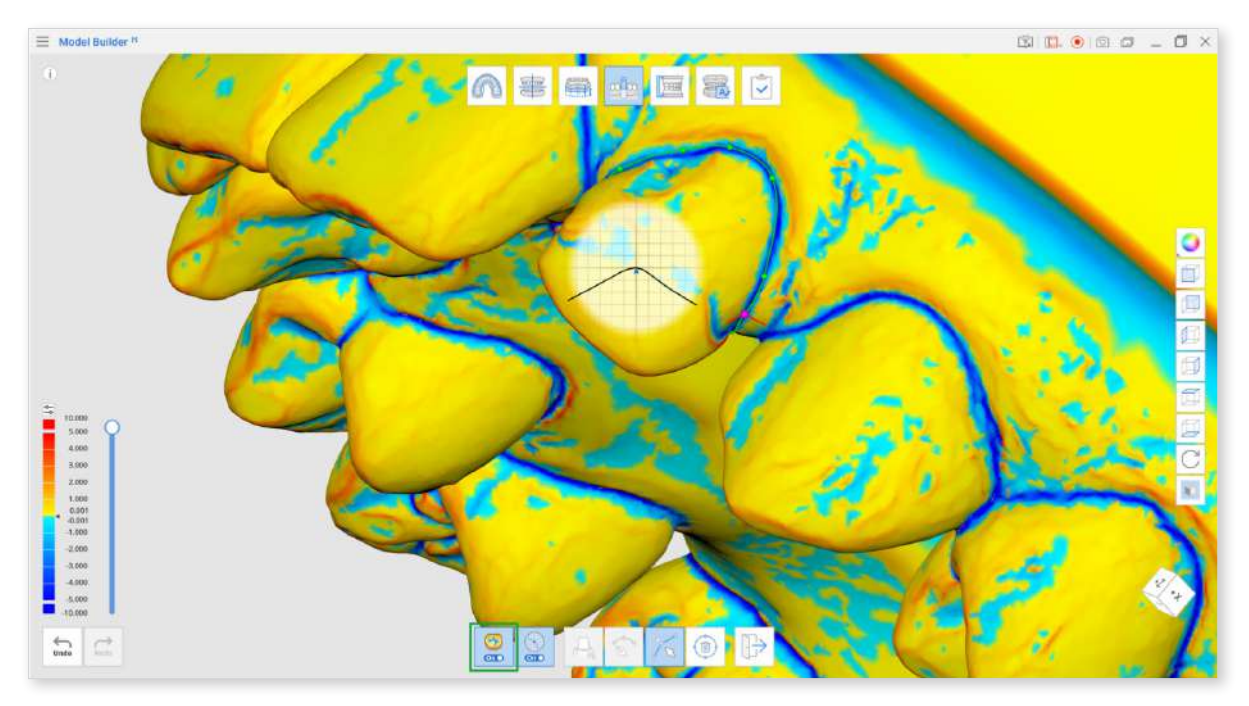

#### **View Cross Section**

When creating or editing the margin line, this feature shows you the cross-sectional display based on your mouse location; this feature can be turned on and off. It prevents any areas from being hidden when zoomed in closely and allows you to check the magnified margin more carefully.

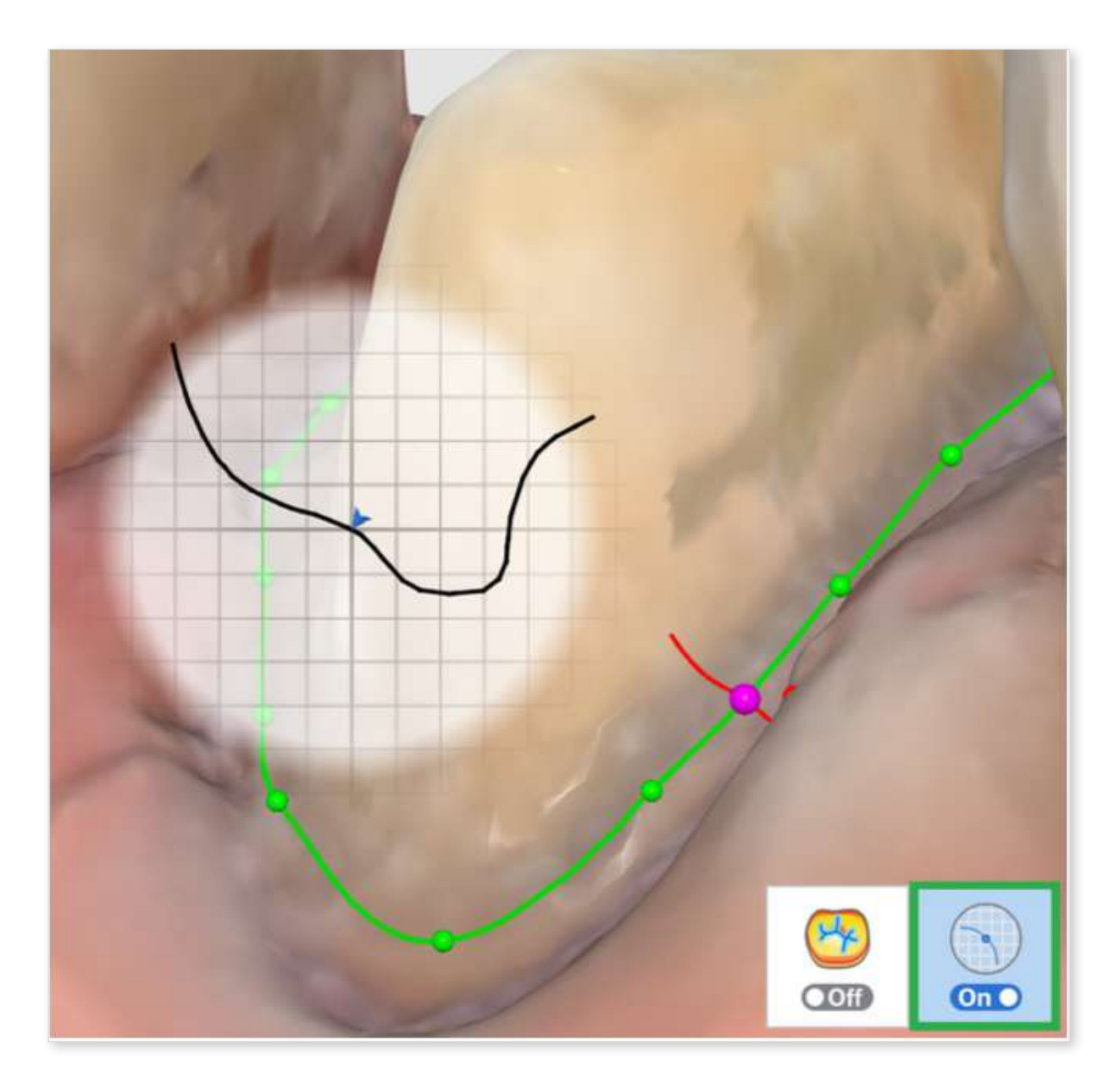

### **Articulator Mode**

In this mode, you can attach elements to the model base that will either fixate it or allow it to simulate jaw movements.

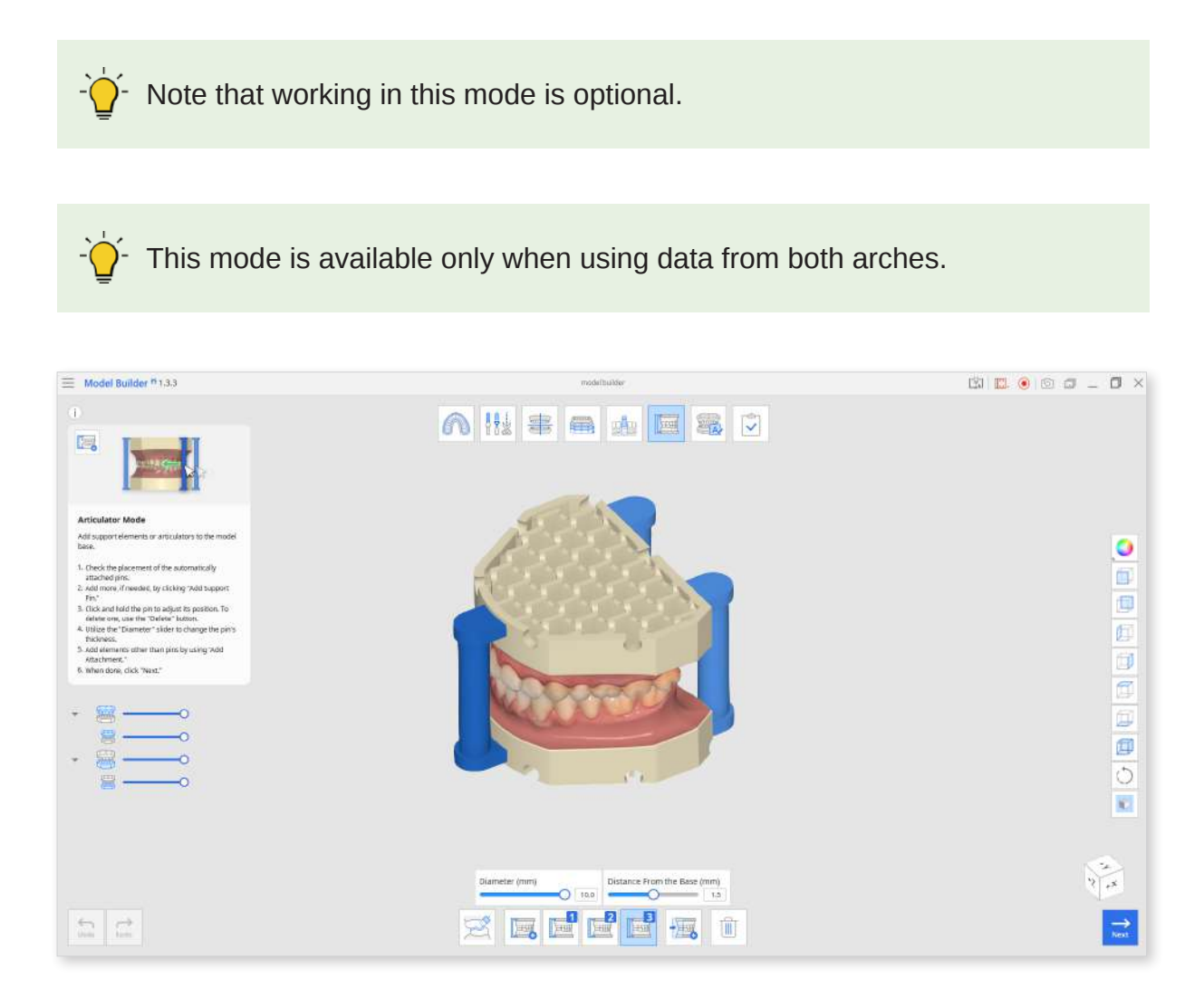

#### Toolbox

| lcon Tool                   |                                  | Description                                                                     |
|-----------------------------|----------------------------------|---------------------------------------------------------------------------------|
|                             | Removing<br>Overlapping<br>Areas | Select the overlapping data you wish to remove.                                 |
|                             | Add Support<br>Pin               | Attach pins to the model base for support. (max. 5)                             |
|                             | Manage Pin #1                    | Manage the support pin #1.                                                      |
|                             | Add<br>Attachment                | Add hinges, support elements,<br>or articulators to the model base.<br>(max. 5) |
| Manage<br>Attachment #      |                                  | Manage attachment #1.                                                           |
| Diameter (mm)               | Diameter                         | Adjust the diameter of the support pin.                                         |
| 8.2                         | 8.2 (mm)                         | The range of diameter is 5 - 10 mm.                                             |
| Distance From the Base (mm) | Distance from the Base (mm)      | Adjust the pin's distance from the base.                                        |
|                             | Delete                           | Delete the selected element.                                                    |

- 1. Check the placement of the automatically attached elements.
- 2. Use "Add Support Pin" to add more pins if needed. A maximum of 5 can be added.

If any of the pins are displayed in orange, their placement is not optimal, or it may be coinciding with the drain holes. Adjust the pin's placement by dragging it until it is blue.

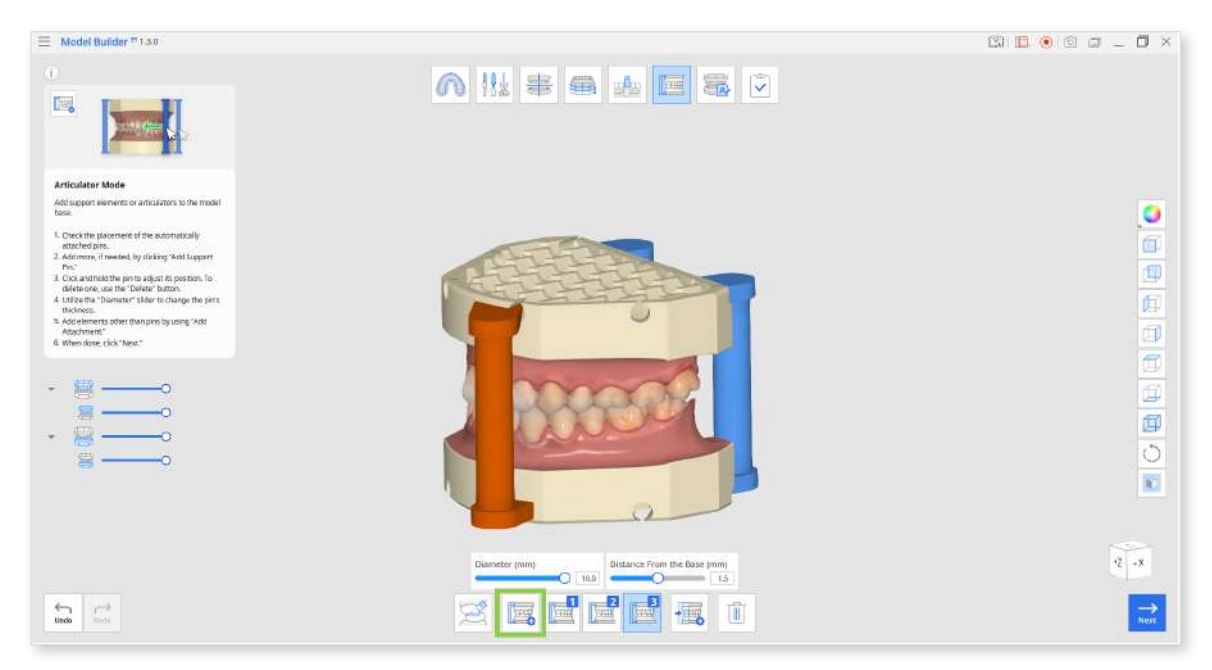

3. You can also make individual changes to each pin's thickness and position. Click the pin's management button to adjust the "Diameter" and "Distance From the Base" sliders.

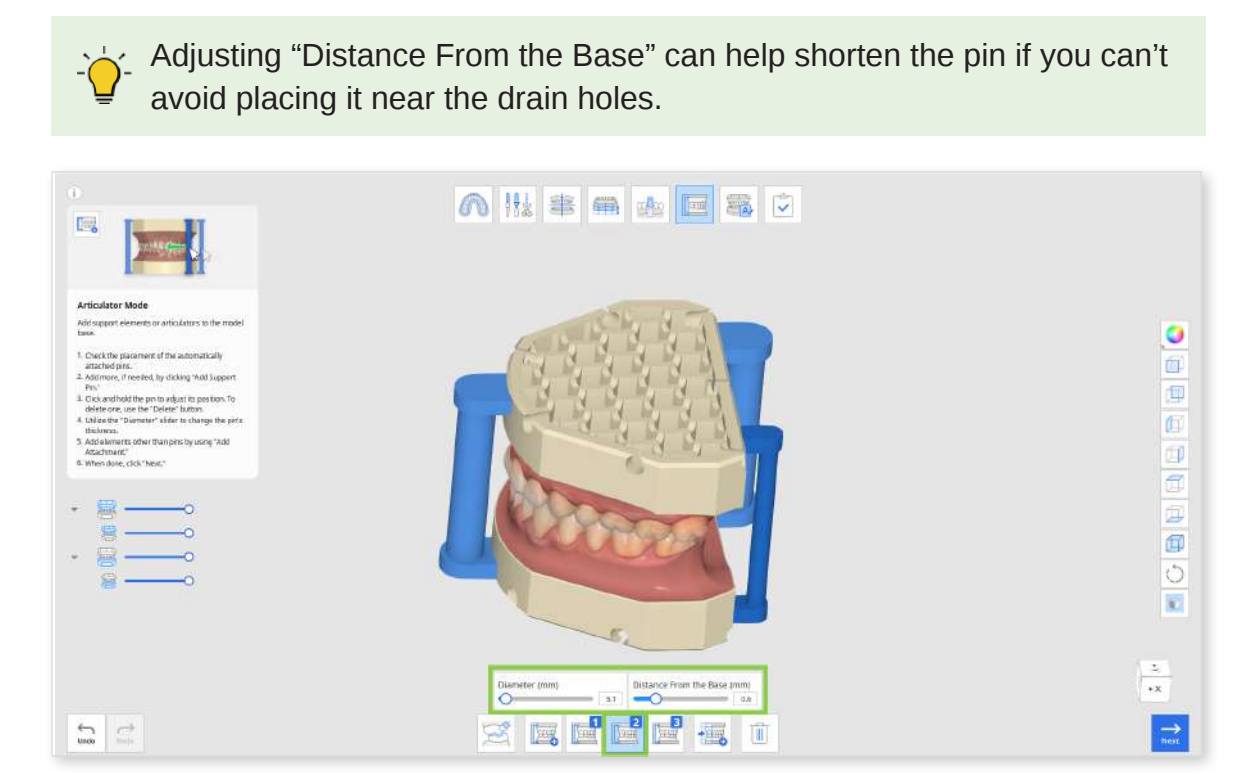

- 4. To delete any pin, make sure the corresponding management button is selected and click "Delete."
- 5. Use "Add Attachment" to attach elements other than support pins to the model. You can choose from the provided elements or import custom-designed elements from your local storage. A maximum of 5 attachments is allowed.

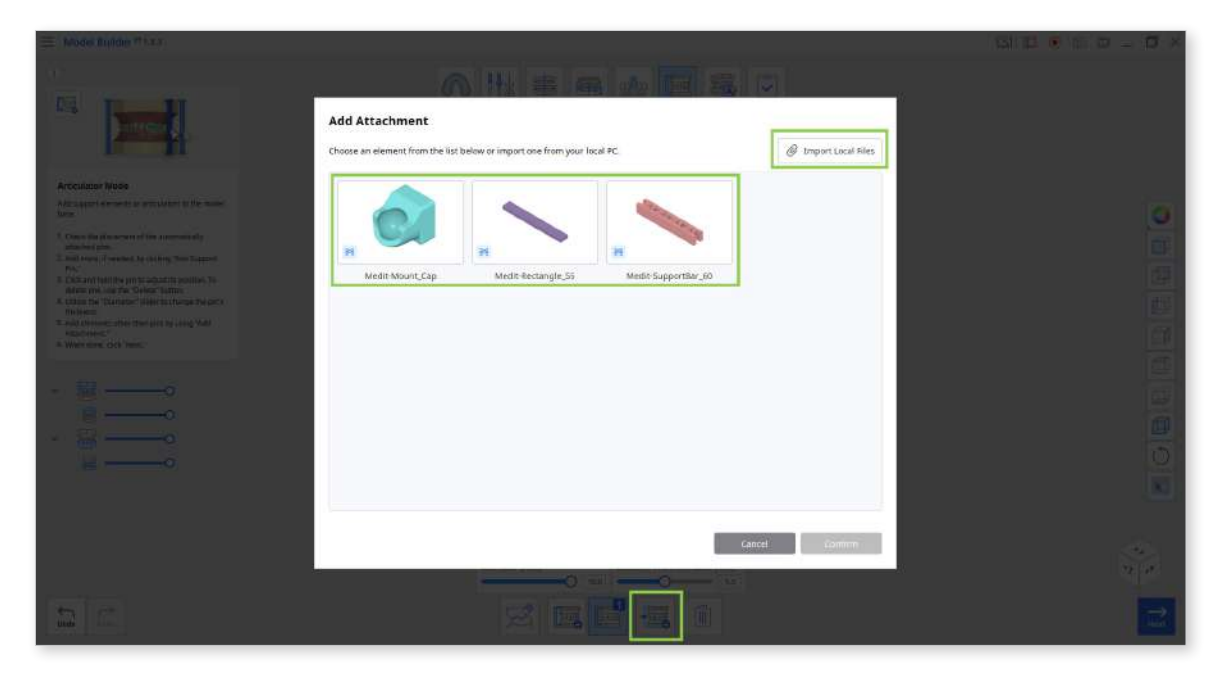

6. Attachments will have a 3D manipulator for you to scale, translate or rotate the element.

Similarly to pins, if the attached element is displayed in orange, you

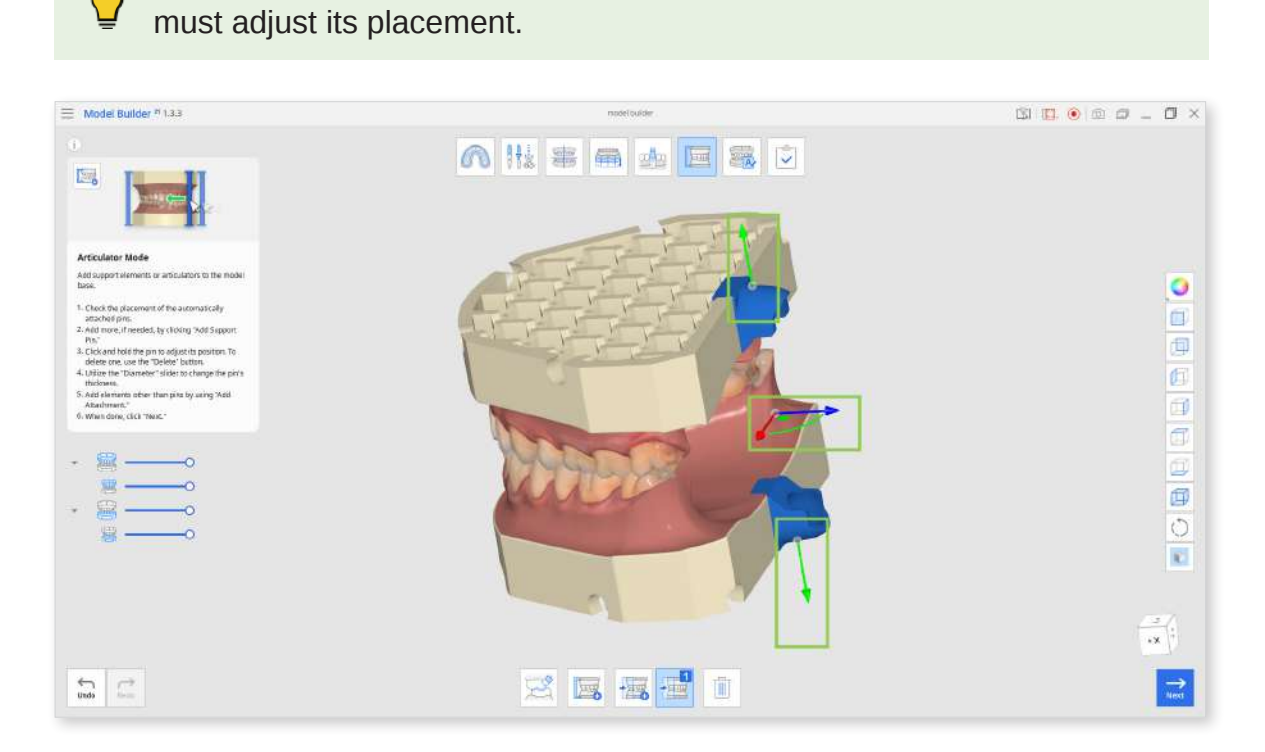

- 7. To delete an attachment, make sure the corresponding management button is selected and click "Delete."
- 8. Click "Next" when finished.

53

### Labeling Mode

Labeling Mode allows you to add and manage labels on the model base. The first two labels will be automatically created upon entering the mode.

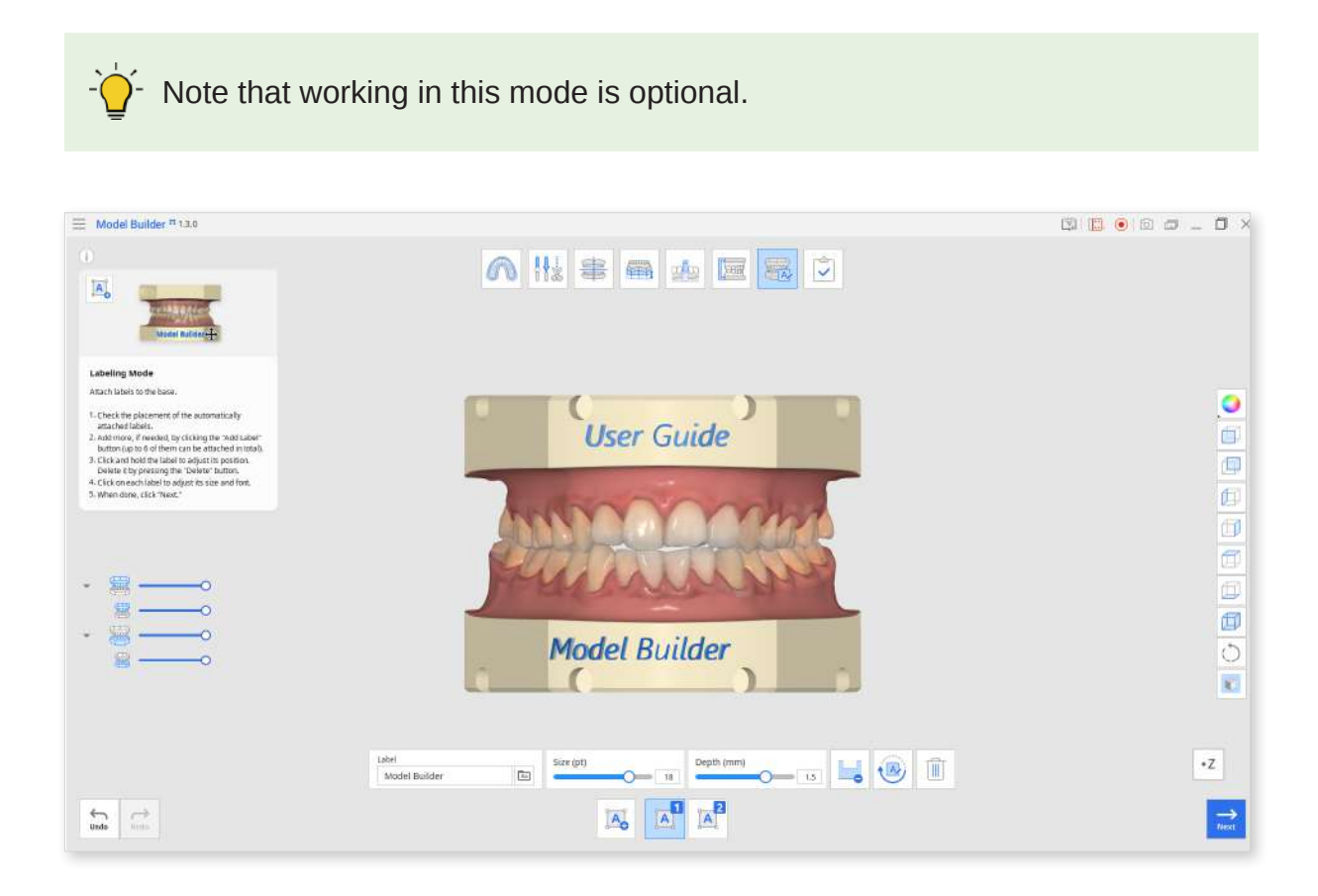

#### Toolbox

| lcon                                 | Tool                                   | Description                                                    |
|--------------------------------------|----------------------------------------|----------------------------------------------------------------|
|                                      | Add label                              | Add a label to the base.                                       |
|                                      | Manage<br>Label #1                     | Manage Label #1.                                               |
| 2<br>A                               | Manage<br>Label #2                     | Manage Label #2.                                               |
|                                      |                                        | Enter the text to appear on the label.                         |
| Label<br>Model Builder Sample's Case | Label                                  | You can change the default label text in the program settings. |
| Aa                                   | Font                                   | Choose a font for the label from the list.                     |
| Size                                 | Size                                   | Set the size for the labels.                                   |
|                                      | Embossing/<br>Engraving<br>(Engraving) | Label the model by engraving.                                  |
|                                      | Embossing/<br>Engraving<br>(Embossing) | Label the model by embossing.                                  |
|                                      | Rotate 180°                            | Turn the selected label by 180°.                               |
|                                      | Delete                                 | Delete current label.                                          |

1. Check the placement of the automatically attached labels. If the label and the articulator are overlapping, they will be displayed in orange. Move the text or go back to Articulator Mode to adjust the articulators' position.

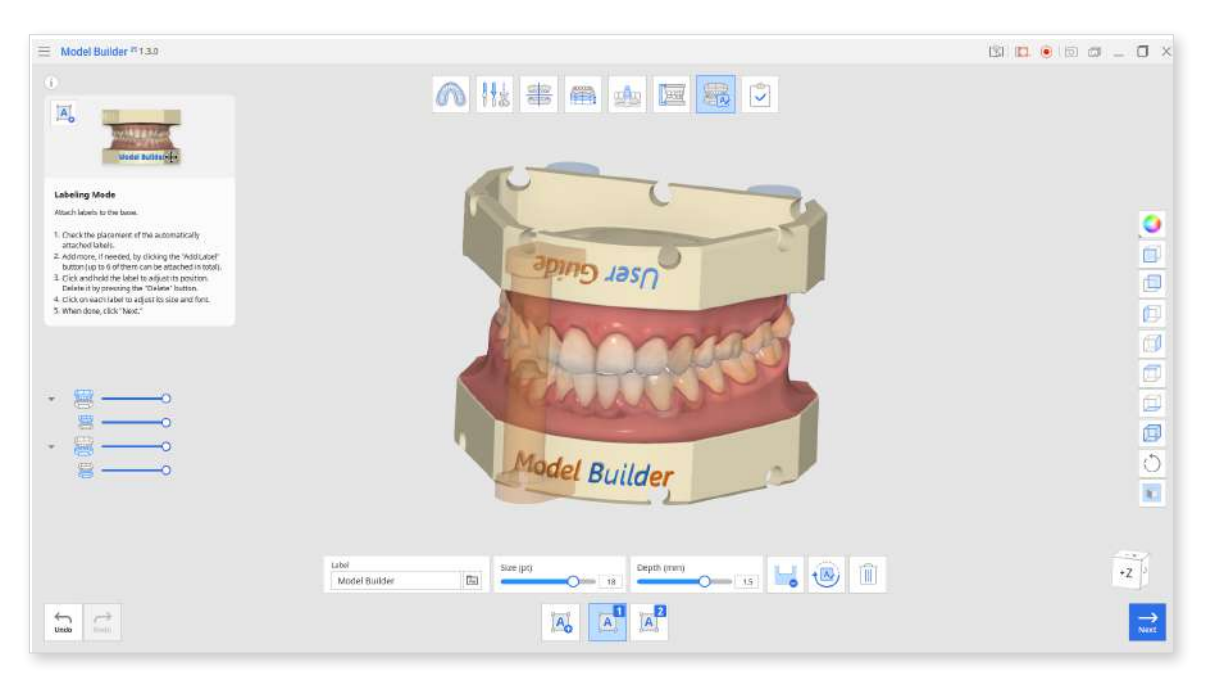

• Add labels to the model by embossing or engraving. You can adjust the "Depth" slider or enter a specific value for each label.

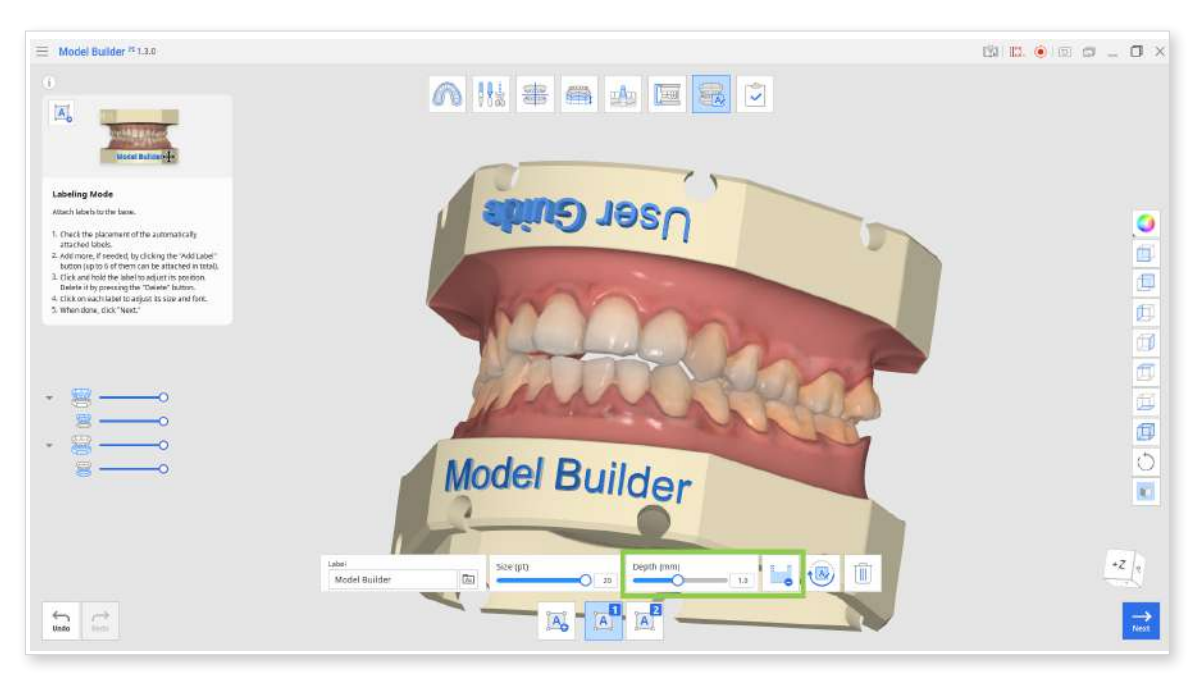

- 2. Add more labels if needed by clicking the "Add Label" button. A maximum of 6 can be created.
  - You can rotate any of the created labels by clicking it and then using Rotate 180°.

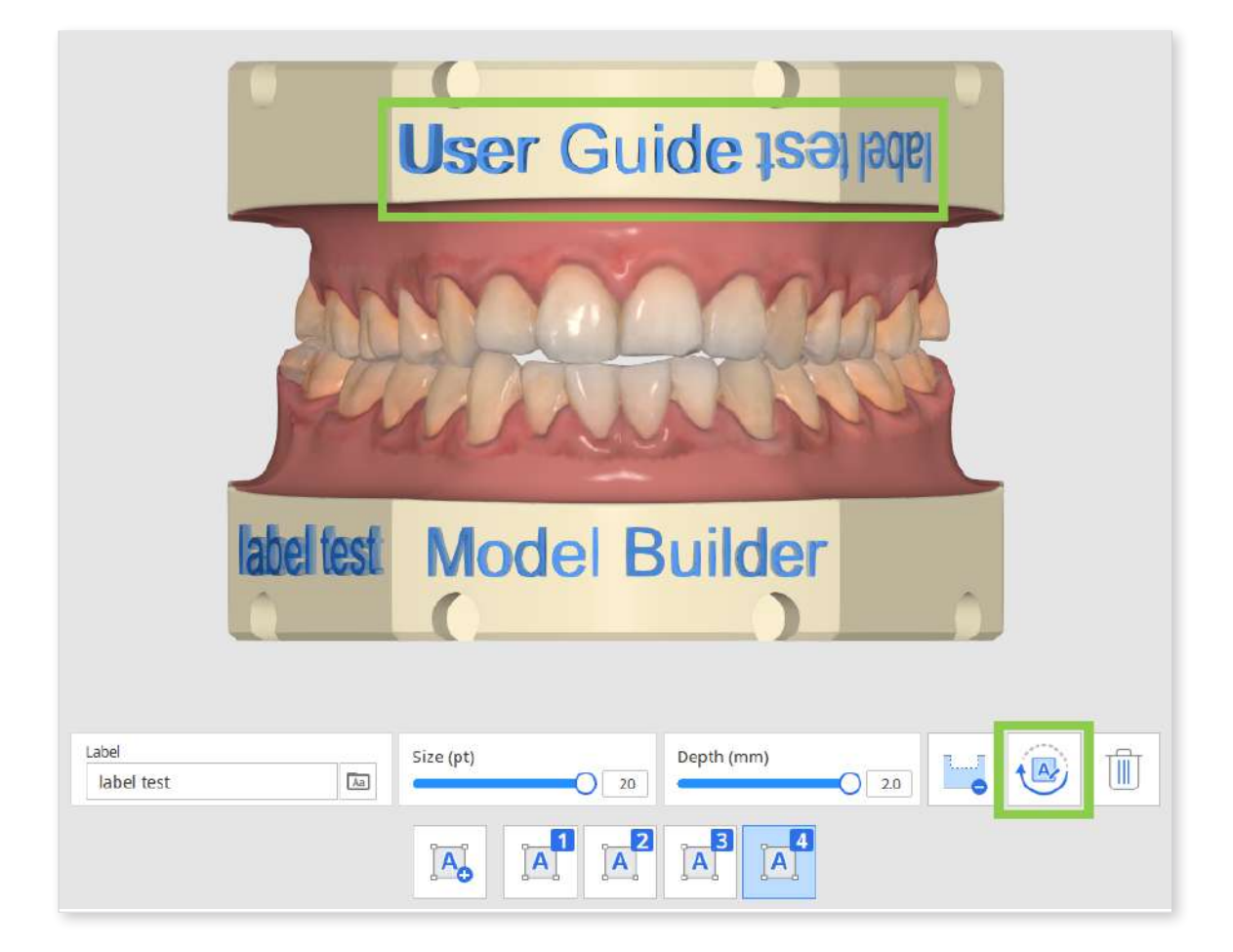

3. Click, hold, and drag each label to adjust its position. To delete any, click the label and then the "Delete" icon.

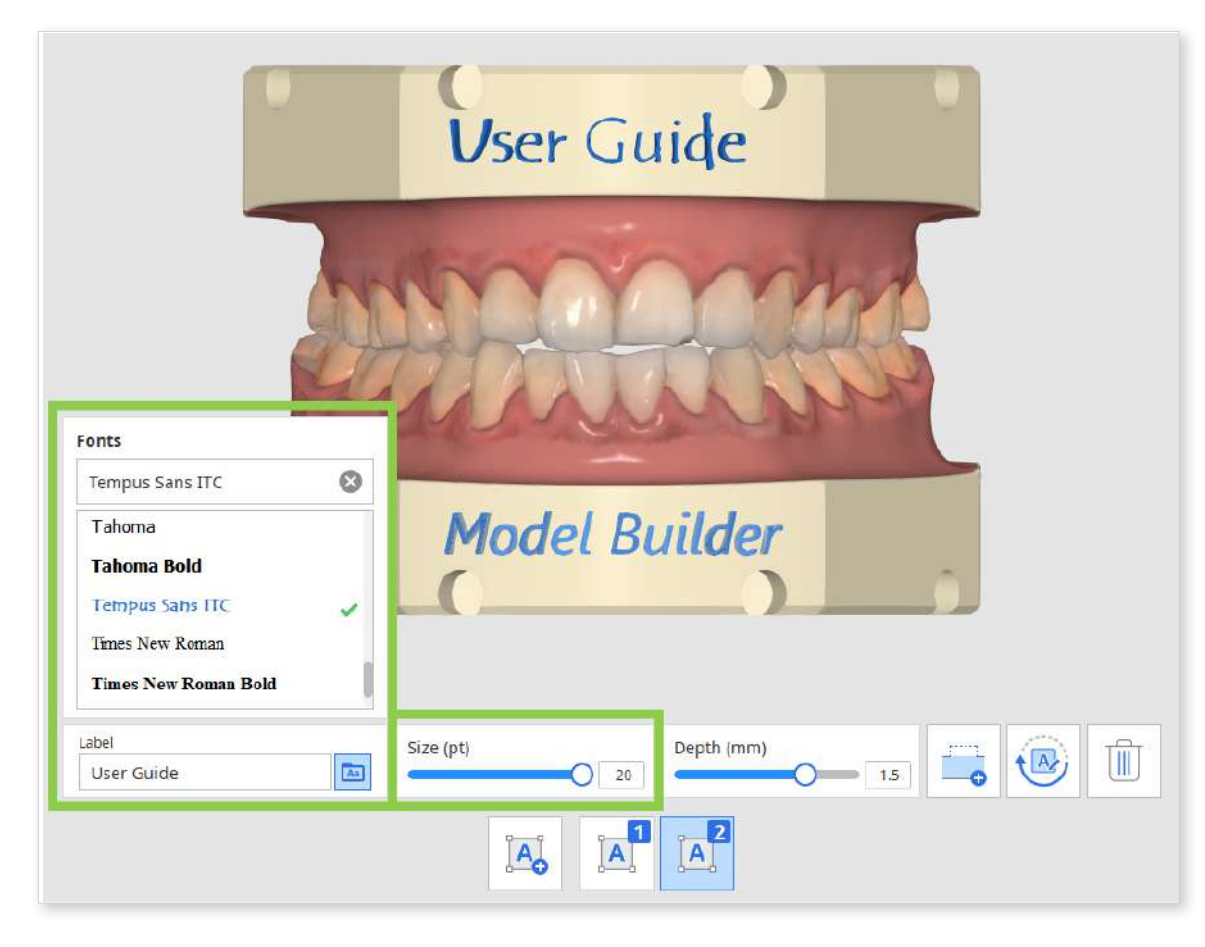

4. The size and font for each label text can be changed individually.

5. Click "Next" in the right bottom corner when finished.

### Complete

Once you finish the model creation process, click the last icon on top of the screen to save the results to your Medit Link case.

1. Enter a project file name and click "Save."

| Cancel | Save   |
|--------|--------|
|        | Cancel |

2. Check your file project and the created model in Medit Link.

| MED         | IT Link 331                                                                                                    |                          | Medit Education 🚥 🏠 🕫 😤 💶 🗆 X    |
|-------------|----------------------------------------------------------------------------------------------------|--------------------------|----------------------------------|
|             | Model Builder (User Guide) (Use                                                                                                    | er Guide, 141) 💉 🔝       | 📰 🕢 🖉 🍉 😂 💭 📆 🚉 🚔 Order 🛛 Open I |
| 4           | Form File Viewer                                                                                                    |                          | Scan Completed 🗍 🗊 🕫 🖻 🖉 < 🖄     |
| Farter      | Mastla  Mastla  Martible  Made Builder  Made Builder  Made Builder  Made Builder, Steer Guide)  Made Builder, Steer Anababe  Made Builder, Steer Anababe  Made Builder, Steer Anababe  Made Builder, Steer Anababe  Made Builder, Steer Anababe  Made Builder, Steer Anababe  Made Builder, Steer Anababe  Made Builder, Steer Anababe | e :<br>e :<br>e :<br>e : | 55<br>+                          |
| 11 - S - 11 | Mahl buiter (Dur Gaiogyneithloodbaite                                                                                                    | ·<br>《<br>》<br>》         |                                  |
| 0           |                                                                                                    |                          | -2                               |